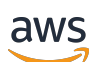

Panduan Pengguna

# AWS Masuk

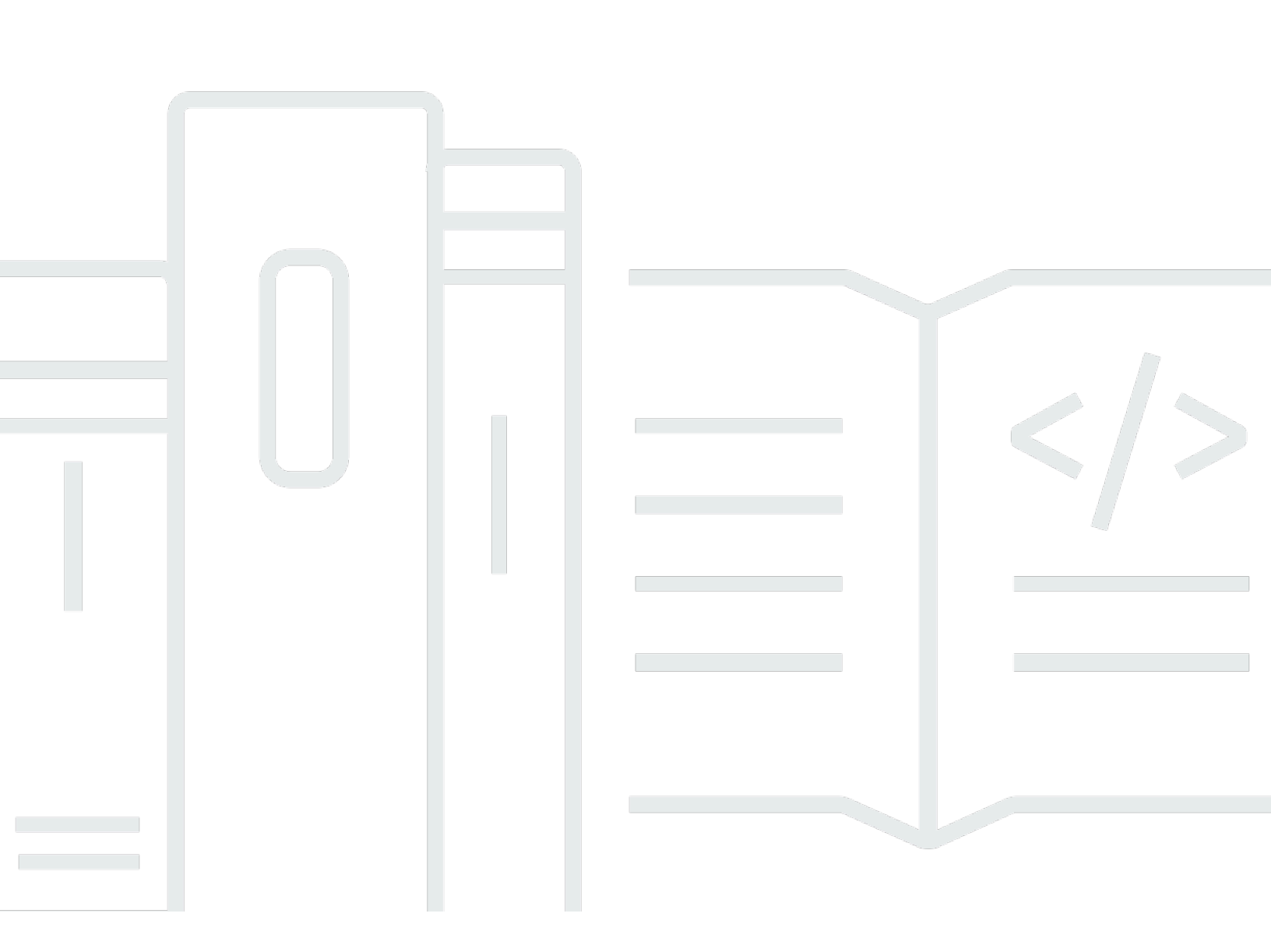

Copyright © 2025 Amazon Web Services, Inc. and/or its affiliates. All rights reserved.

# AWS Masuk: Panduan Pengguna

Copyright © 2025 Amazon Web Services, Inc. and/or its affiliates. All rights reserved.

Merek dagang dan tampilan dagang Amazon tidak boleh digunakan sehubungan dengan produk atau layanan apa pun yang bukan milik Amazon, dengan cara apa pun yang dapat menyebabkan kebingungan di antara pelanggan, atau dengan cara apa pun yang merendahkan atau mendiskreditkan Amazon. Semua merek dagang lain yang tidak dimiliki oleh Amazon merupakan hak milik masing-masing pemiliknya, yang mungkin atau tidak terafiliasi, terkait dengan, atau disponsori oleh Amazon.

# Table of Contents

| Untuk masuk sebagai pengguna IAM                                                  | . 18 |
|-----------------------------------------------------------------------------------|------|
| Masuk ke portal AWS akses                                                         | . 19 |
| Untuk masuk ke portal AWS akses                                                   | . 19 |
| Informasi tambahan                                                                | . 20 |
| Masuk melalui AWS Command Line Interface                                          | . 22 |
| Informasi tambahan                                                                | . 22 |
| Masuk sebagai identitas federasi                                                  | . 23 |
| Masuk dengan ID AWS Builder                                                       | . 24 |
| Ketersediaan wilayah                                                              | . 25 |
| Buat Anda ID AWS Builder                                                          | . 26 |
| Perangkat tepercaya                                                               | . 27 |
| AWS alat dan layanan                                                              | 27   |
| Edit profil Anda                                                                  | . 29 |
| Ubah kata sandi Anda                                                              | . 30 |
| Hapus semua sesi aktif                                                            | . 31 |
| Hapus ID AWS Builder                                                              | . 31 |
| Kelola otentikasi multi-faktor (MFA)                                              | . 32 |
| Tipe MFA yang tersedia                                                            | . 33 |
| Daftarkan perangkat ID AWS Builder MFA Anda                                       | 35   |
| Daftarkan kunci keamanan sebagai perangkat ID AWS Builder MFA Anda                | . 36 |
| Ganti nama perangkat ID AWS Builder MFA Anda                                      | . 37 |
| Hapus perangkat MFA Anda                                                          | . 37 |
| Privasi dan data                                                                  | . 38 |
| Minta ID AWS Builder data Anda                                                    | . 38 |
| ID AWS Builder dan AWS kredensi lainnya                                           | . 38 |
| Bagaimana ID AWS Builder kaitannya dengan identitas Pusat Identitas IAM Anda yang |      |
| ada                                                                               | 39   |
| Beberapa ID AWS Builder profil                                                    | . 39 |
| Keluar dari AWS                                                                   | . 40 |
| Keluar dari AWS Management Console                                                | . 40 |
| Keluar dari portal AWS akses                                                      | . 41 |
| Keluar dari AWS Builder ID                                                        | 42   |
| Memecahkan masalah masuk Akun AWS                                                 | . 44 |
| AWS Management Console Kredensyal saya tidak berfungsi                            | . 45 |
| Reset kata sandi diperlukan untuk pengguna root saya                              | . 46 |
| Saya tidak memiliki akses ke email untuk saya Akun AWS                            | . 47 |

|    | Perangkat MFA saya hilang atau berhenti bekerja                                          | 47         |
|----|------------------------------------------------------------------------------------------|------------|
|    | Saya tidak dapat mengakses AWS Management Console halaman masuk                          | 48         |
|    | Bagaimana saya bisa menemukan Akun AWS ID atau alias saya                                | 49         |
|    | Saya perlu kode verifikasi akun saya                                                     | 51         |
|    | Saya lupa kata sandi pengguna root saya untuk saya Akun AWS                              | . 51       |
|    | Saya lupa kata sandi pengguna IAM saya untuk saya Akun AWS                               | 54         |
|    | Saya lupa kata sandi identitas federasi saya untuk Akun AWS                              | 55         |
|    | Saya tidak dapat masuk ke yang sudah ada Akun AWS dan saya tidak dapat membuat yang      |            |
|    | baru Akun AWS dengan alamat email yang sama                                              | 56         |
|    | Saya harus mengaktifkan kembali suspensi saya Akun AWS                                   | 56         |
|    | Saya perlu menghubungi Dukungan untuk masalah masuk                                      | . 56       |
|    | Saya perlu menghubungi AWS Billing untuk masalah penagihan                               | 57         |
|    | Saya punya pertanyaan tentang pesanan eceran                                             | 57         |
|    | Saya butuh bantuan untuk mengelola Akun AWS                                              | 57         |
|    | Kredensyal portal AWS akses saya tidak berfungsi                                         | 57         |
|    | Saya lupa kata sandi Pusat Identitas IAM saya untuk saya Akun AWS                        | 58         |
|    | Saya menerima kesalahan yang menyatakan 'Bukan Anda, ini kami' ketika saya mencoba       |            |
|    | masuk                                                                                    | 61         |
| Me | emecahkan masalah AWS Builder ID                                                         | 62         |
|    | Email saya sudah digunakan                                                               | 62         |
|    | Saya tidak dapat menyelesaikan verifikasi email                                          | . 63       |
|    | Saya menerima kesalahan yang menyatakan 'Bukan Anda, ini kami' ketika saya mencoba       | 62         |
|    | Sava luna kata candi                                                                     | 64         |
|    | Saya lupa kala sallui                                                                    | 64         |
|    | Saya lidak dapat mengalur kata sandi baru                                                | 04<br>65   |
|    | Kata sandi saya tidak bertungsi                                                          | 60         |
|    | clemet emeil AWS Builder ID seve                                                         | GE         |
|    | Seve tidek biss mensektifken MEA                                                         | . 00<br>65 |
|    | Saya tidak bisa mengaklikan mFA                                                          | . 00<br>65 |
|    | Saya tidak dapat menambankan aplikasi autentikator sebagai perangkat MFA                 | 60         |
|    | Saya tidak dapat menghapus perangkat MFA                                                 | 00         |
|    | Saya mendapatkan pesan Kesalanan tak terduga telah terjadi ketika saya mencoba mendantar | ~~         |
|    | atau masuk dengan aplikasi autentikator                                                  | 00         |
|    | Saya mendapatkan pesan Bukan kamu, ini kami ketika mencoba masuk ke Builder ID AWS       | 60         |
|    | Keluar tidak membuat saya keluar sepenunnya                                              | 66         |
|    | Saya masin mencari untuk menyelesaikan masalah saya                                      | 66         |

| Riwayat dokumen |      |
|-----------------|------|
|                 | lxix |

# Apa itu AWS Sign-In?

Panduan ini membantu Anda memahami berbagai cara masuk ke Amazon Web Services (AWS), tergantung pada jenis pengguna Anda. Untuk informasi selengkapnya tentang cara masuk berdasarkan jenis pengguna dan AWS sumber daya yang ingin Anda akses, lihat salah satu tutorial berikut.

- Masuk ke AWS Management Console
- Masuk ke portal AWS akses
- Masuk sebagai identitas federasi
- Masuk melalui AWS Command Line Interface
- Masuk dengan ID AWS Builder

Jika Anda mengalami masalah saat masuk Akun AWS, lihat<u>Memecahkan masalah masuk Akun</u> <u>AWS</u>. Untuk bantuan dengan kunjungan ID AWS Builder Anda<u>Memecahkan masalah AWS Builder</u> <u>ID</u>. Ingin membuat Akun AWS? <u>Mendaftar untuk AWS</u>. Untuk informasi selengkapnya tentang cara mendaftar AWS dapat membantu Anda atau organisasi Anda, lihat <u>Hubungi Kami</u>.

Topik

- Terminologi
- Ketersediaan wilayah untuk AWS Masuk
- Logging peristiwa masuk
- Tentukan jenis pengguna Anda
- Tentukan URL masuk Anda
- Domain untuk ditambahkan ke daftar izin Anda
- · Praktik terbaik keamanan untuk Akun AWS administrator

# Terminologi

Amazon Web Services (AWS) menggunakan <u>terminologi umum</u> untuk menggambarkan proses masuk. Kami menyarankan Anda membaca dan memahami istilah-istilah ini.

## Administrator

Juga disebut sebagai administrator atau Akun AWS administrator IAM. Administrator, biasanya personel Teknologi Informasi (TI), adalah individu yang mengawasi Akun AWS. Administrator memiliki tingkat izin yang lebih tinggi Akun AWS daripada anggota lain dari organisasi mereka. Administrator menetapkan dan menerapkan pengaturan untuk. Akun AWS Mereka juga membuat pengguna IAM atau IAM Identity Center. Administrator memberi pengguna ini kredensi akses mereka dan URL masuk untuk masuk. AWS

## Akun

Standar Akun AWS berisi AWS sumber daya Anda dan identitas yang dapat mengakses sumber daya tersebut. Akun dikaitkan dengan alamat email dan kata sandi pemilik akun.

## Kredensial

Juga disebut sebagai kredensial akses atau kredensial keamanan. Dalam autentikasi dan otorisasi, sistem menggunakan kredensial untuk mengidentifikasi siapa yang membuat panggilan dan apakah akan mengizinkan akses yang diminta. Kredensil adalah informasi yang diberikan pengguna AWS untuk masuk dan mendapatkan akses ke AWS sumber daya. Kredensi untuk pengguna manusia dapat mencakup alamat email, nama pengguna, kata sandi yang ditentukan pengguna, ID akun atau alias, kode verifikasi, dan kode otentikasi multi-faktor penggunaan tunggal (MFA). Untuk akses terprogram, Anda juga dapat menggunakan tombol akses. Sebaiknya gunakan kunci akses jangka pendek jika memungkinkan.

Untuk informasi selengkapnya tentang kredensil, lihat kredensil AWS keamanan.

### Note

Jenis kredensil yang harus dikirimkan pengguna tergantung pada jenis penggunanya.

## Kredensi perusahaan

Kredensi yang diberikan pengguna saat mengakses jaringan dan sumber daya perusahaan mereka. Administrator perusahaan Anda dapat mengatur Akun AWS agar Anda menggunakan kredensi yang sama dengan yang Anda gunakan untuk mengakses jaringan dan sumber daya perusahaan Anda. Kredensi ini diberikan kepada Anda oleh administrator atau karyawan help desk Anda.

## Profil

Ketika Anda mendaftar untuk AWS Builder ID, Anda membuat profil. Profil Anda mencakup informasi kontak yang Anda berikan dan kemampuan untuk mengelola perangkat otentikasi multi-faktor (MFA) dan sesi aktif. Anda juga dapat mempelajari lebih lanjut tentang privasi dan cara kami menangani data Anda di profil Anda. Untuk informasi selengkapnya tentang profil Anda dan bagaimana kaitannya dengan profil Akun AWS, lihatID AWS Builder dan AWS kredensi lainnya.

## Kredensial pengguna root

Kredensi pengguna root adalah alamat email dan kata sandi yang digunakan untuk membuat file. Akun AWS Kami sangat menyarankan agar MFA ditambahkan ke kredensil pengguna root untuk keamanan tambahan. Kredensi pengguna root menyediakan akses lengkap ke semua AWS layanan dan sumber daya di akun. Untuk informasi selengkapnya tentang pengguna root, lihat<u>Pengguna root</u>.

## Pengguna

Pengguna adalah orang atau aplikasi yang memiliki izin untuk melakukan panggilan API ke AWS produk atau mengakses AWS sumber daya. Setiap pengguna memiliki seperangkat kredensi keamanan unik yang tidak dibagikan dengan pengguna lain. Kredensial ini terpisah dari kredensial keamanan untuk Akun AWS. Untuk informasi selengkapnya, lihat <u>Tentukan jenis pengguna Anda</u>.

## Kode verifikasi

Kode verifikasi memverifikasi identitas Anda selama proses masuk <u>menggunakan otentikasi multi-</u> <u>faktor (</u>MFA). Metode pengiriman untuk kode verifikasi bervariasi. Mereka dapat dikirim melalui pesan teks atau email. Periksa dengan administrator Anda untuk informasi lebih lanjut.

# Ketersediaan wilayah untuk AWS Masuk

AWS Masuk tersedia dalam beberapa yang umum digunakan Wilayah AWS. Ketersediaan ini memudahkan Anda untuk mengakses AWS layanan dan aplikasi bisnis. Untuk daftar lengkap Wilayah yang didukung Sign-in, lihat <u>Titik akhir dan AWS kuota Masuk</u>.

# Logging peristiwa masuk

CloudTrail diaktifkan secara otomatis pada Anda Akun AWS dan merekam peristiwa saat aktivitas terjadi. Sumber daya berikut dapat membantu Anda mempelajari lebih lanjut tentang pencatatan dan pemantauan peristiwa masuk.

- CloudTrail log mencoba untuk masuk ke AWS Management Console. Semua pengguna IAM, pengguna root, dan peristiwa login pengguna federasi menghasilkan catatan dalam CloudTrail file log. Untuk informasi selengkapnya, lihat peristiwa AWS Management Console login di Panduan AWS CloudTrail Pengguna.
- Jika Anda menggunakan titik akhir Regional untuk masuk ke AWS Management Console, CloudTrail mencatat ConsoleLogin peristiwa di Wilayah yang sesuai untuk titik akhir. Untuk informasi selengkapnya tentang titik akhir AWS Masuk, lihat Titik akhir <u>dan kuota AWS Masuk di</u> <u>Panduan Referensi Umum</u>.AWS
- Untuk mempelajari selengkapnya tentang cara CloudTrail log masuk peristiwa login untuk Pusat Identitas IAM, lihat <u>Memahami peristiwa masuk Pusat Identitas IAM di Panduan Pengguna Pusat</u> Identitas IAM.
- Untuk mempelajari selengkapnya tentang cara CloudTrail mencatat informasi identitas pengguna yang berbeda di IAM, lihat <u>Mencatat panggilan IAM dan AWS STS API AWS CloudTrail</u> di AWS Identity and Access Management Panduan Pengguna.

# Tentukan jenis pengguna Anda

Cara Anda masuk tergantung pada jenis AWS pengguna Anda. Anda dapat mengelola Akun AWS sebagai pengguna root, pengguna IAM, pengguna di IAM Identity Center, atau identitas federasi. Anda dapat menggunakan profil AWS Builder ID untuk mengakses AWS layanan dan alat tertentu. Jenis pengguna yang berbeda tercantum di bawah ini.

### Topik

- Pengguna root
- Pengguna IAM
- Pengguna Pusat Identitas IAM
- Identitas gabungan
- AWS Pengguna ID Builder

## Pengguna root

Juga disebut sebagai pemilik akun atau pengguna root akun. Sebagai pengguna root, Anda memiliki akses lengkap ke semua AWS layanan dan sumber daya di Anda Akun AWS. Saat pertama kali membuat Akun AWS, Anda mulai dengan satu identitas masuk yang memiliki akses lengkap ke semua AWS layanan dan sumber daya di akun. Identitas ini adalah pengguna root AWS akun. Anda

dapat masuk sebagai pengguna root menggunakan alamat email dan kata sandi yang Anda gunakan untuk membuat akun. Pengguna root masuk dengan file <u>AWS Management Console</u>. Untuk petunjuk langkah demi langkah tentang cara masuk, lihat<u>Masuk ke AWS Management Console sebagai</u> pengguna root.

### 🛕 Important

Saat Anda membuat Akun AWS, Anda mulai dengan satu identitas masuk yang memiliki akses lengkap ke semua Layanan AWS dan sumber daya di akun. Identitas ini disebut pengguna Akun AWS root dan diakses dengan masuk dengan alamat email dan kata sandi yang Anda gunakan untuk membuat akun. Kami sangat menyarankan agar Anda tidak menggunakan pengguna root untuk tugas sehari-hari. Lindungi kredensial pengguna root Anda dan gunakan kredensial tersebut untuk melakukan tugas yang hanya dapat dilakukan pengguna root. Untuk daftar lengkap tugas yang mengharuskan Anda masuk sebagai pengguna root, lihat <u>Tugas yang memerlukan kredensial pengguna root</u> dalam Panduan Pengguna IAM.

Untuk informasi selengkapnya tentang identitas IAM termasuk pengguna root, lihat <u>Identitas IAM</u> (pengguna, grup pengguna, dan peran).

## Pengguna IAM

Pengguna IAM adalah entitas yang Anda buat. AWS Pengguna ini adalah identitas dalam Anda Akun AWS yang diberikan izin khusus khusus. Kredensi pengguna IAM Anda terdiri dari nama dan kata sandi yang digunakan untuk masuk ke. <u>AWS Management Console</u> Untuk petunjuk langkah demi langkah tentang cara masuk, lihat<u>Masuk ke AWS Management Console sebagai pengguna IAM</u>.

Untuk informasi selengkapnya tentang identitas IAM termasuk pengguna IAM, lihat <u>Identitas IAM</u> (pengguna, grup pengguna, dan peran).

## Pengguna Pusat Identitas IAM

Pengguna IAM Identity Center adalah anggota AWS Organizations dan dapat diberikan akses ke beberapa aplikasi Akun AWS dan melalui portal AWS akses. Jika perusahaan mereka telah mengintegrasikan Active Directory atau penyedia identitas lain dengan IAM Identity Center, pengguna di IAM Identity Center dapat menggunakan kredensi perusahaan mereka untuk masuk. IAM Identity Center juga dapat menjadi penyedia identitas tempat administrator dapat membuat pengguna.

Terlepas dari penyedia identitas, pengguna di Pusat Identitas IAM masuk menggunakan portal AWS akses, yang merupakan URL masuk khusus untuk organisasi mereka. Pengguna IAM Identity Center tidak dapat masuk melalui AWS Management Console URL.

Pengguna manusia di IAM Identity Center bisa mendapatkan URL portal AWS akses dari:

- Pesan dari administrator atau karyawan help desk
- Email dari AWS dengan undangan untuk bergabung dengan IAM Identity Center

#### 🚯 Tip

Semua email yang dikirim oleh layanan IAM Identity Center berasal dari alamat noreply@signin.aws atau no-reply@login.awsapps.com. Kami menyarankan Anda mengonfigurasi sistem email Anda sehingga menerima email dari alamat email pengirim ini dan tidak menanganinya sebagai sampah atau spam.

Untuk petunjuk langkah demi langkah tentang cara masuk, lihatMasuk ke portal AWS akses.

#### Note

Kami menyarankan Anda menandai URL login khusus organisasi Anda untuk portal AWS akses sehingga Anda dapat mengaksesnya nanti.

Untuk informasi selengkapnya tentang Pusat Identitas IAM, lihat Apa itu Pusat Identitas IAM?

### Identitas gabungan

Identitas federasi adalah pengguna yang dapat masuk menggunakan penyedia identitas eksternal (IDP) yang terkenal, seperti Login with Amazon, Facebook, Google, atau iDP lain yang kompatibel dengan <u>OpenID Connect (OIDC</u>). Dengan federasi identitas web, Anda dapat menerima token otentikasi, dan kemudian menukar token itu dengan kredensil keamanan sementara di peta AWS itu ke peran IAM dengan izin untuk menggunakan sumber daya di Anda. Akun AWS Anda tidak masuk dengan AWS Management Console atau AWS mengakses portal. Sebagai gantinya, identitas eksternal yang digunakan menentukan cara Anda masuk.

Untuk informasi selengkapnya, lihat Masuk sebagai identitas federasi.

## AWS Pengguna ID Builder

Sebagai pengguna AWS Builder ID, Anda secara khusus masuk ke AWS layanan atau alat yang ingin Anda akses. Pengguna AWS Builder ID melengkapi semua yang sudah Akun AWS Anda miliki atau ingin buat. AWS Builder ID mewakili Anda sebagai pribadi, dan Anda dapat menggunakannya untuk mengakses AWS layanan dan alat tanpa Akun AWS. Anda juga memiliki profil tempat Anda dapat melihat dan memperbarui informasi Anda. Untuk informasi selengkapnya, lihat <u>Masuk dengan</u> ID AWS Builder.

AWS Builder ID terpisah dari langganan AWS Skill Builder Anda, pusat pembelajaran online tempat Anda dapat belajar dari AWS para ahli dan membangun keterampilan cloud secara online. Untuk informasi selengkapnya tentang AWS Skill Builder, lihat <u>AWS Skill Builder</u>.

# Tentukan URL masuk Anda

Gunakan salah satu dari berikut ini URLs untuk mengakses AWS tergantung pada jenis AWS pengguna Anda. Untuk informasi selengkapnya, lihat <u>Tentukan jenis pengguna Anda</u>.

Topik

- <u>Akun AWS URL masuk pengguna root</u>
- AWS portal akses
- URL masuk pengguna IAM
- URL identitas federasi
- AWS URL ID Pembuat

## Akun AWS URL masuk pengguna root

Pengguna root mengakses AWS Management Console dari halaman AWS masuk: <u>https://</u> console.aws.amazon.com/\_\_\_\_\_

Halaman login ini juga memiliki opsi untuk masuk sebagai pengguna IAM.

## AWS portal akses

Portal AWS akses adalah URL masuk khusus bagi pengguna di Pusat Identitas IAM untuk masuk dan mengakses akun Anda. Saat administrator membuat pengguna di Pusat Identitas IAM, administrator memilih apakah pengguna menerima undangan email untuk bergabung dengan Pusat Identitas IAM atau pesan dari administrator atau karyawan help desk yang berisi kata sandi satu kali dan AWS URL portal akses. Format URL login tertentu seperti contoh berikut:

```
https://d-xxxxxxxx.awsapps.com/start
```

atau

```
https://your_subdomain.awsapps.com/start
```

URL login tertentu bervariasi karena administrator Anda dapat menyesuaikannya. URL login spesifik mungkin dimulai dengan huruf D diikuti oleh 10 angka dan huruf acak. Subdomain Anda juga dapat digunakan dalam URL masuk dan mungkin menyertakan nama perusahaan Anda seperti contoh berikut:

| AWS Management Console × + - 0 |              |          |                       |          |                 |                 |                          |                                   |                                  |                              |           |                     |     |
|--------------------------------|--------------|----------|-----------------------|----------|-----------------|-----------------|--------------------------|-----------------------------------|----------------------------------|------------------------------|-----------|---------------------|-----|
| $\rightarrow$                  | C 😐          | nttps:// | / <mark>AnyCom</mark> | ipany.a  | wsapps.com/     | start           |                          |                                   |                                  |                              |           | G @                 |     |
| Products                       | Solutions    | Pricing  | Documentat            | on Learn | Partner Network | AWS Marketplace | Contact Us<br>Customer 8 | Support <del>•</del><br>Enablemen | English <del>•</del><br>t Events | My Account •<br>Explore More | Sign In 🔵 | Create an AWS Accou | unt |
| AW                             | /S Free Tier | Ove      | rview FAQs            | Terms ar | nd Conditions   |                 |                          |                                   |                                  |                              |           |                     |     |

#### Note

Kami menyarankan Anda menandai URL masuk khusus untuk portal AWS akses sehingga Anda dapat mengaksesnya nanti.

Untuk informasi selengkapnya tentang portal AWS akses, lihat Menggunakan portal AWS akses.

### URL masuk pengguna IAM

Pengguna IAM dapat mengakses AWS Management Console dengan URL login pengguna IAM tertentu. URL login pengguna IAM menggabungkan Akun AWS ID atau alias Anda dan signin.aws.amazon.com/console

Contoh tampilan URL masuk pengguna IAM:

```
https://account_alias_or_id.signin.aws.amazon.com/console/
```

Jika ID akun Anda adalah 111122223333, URL masuk Anda adalah:

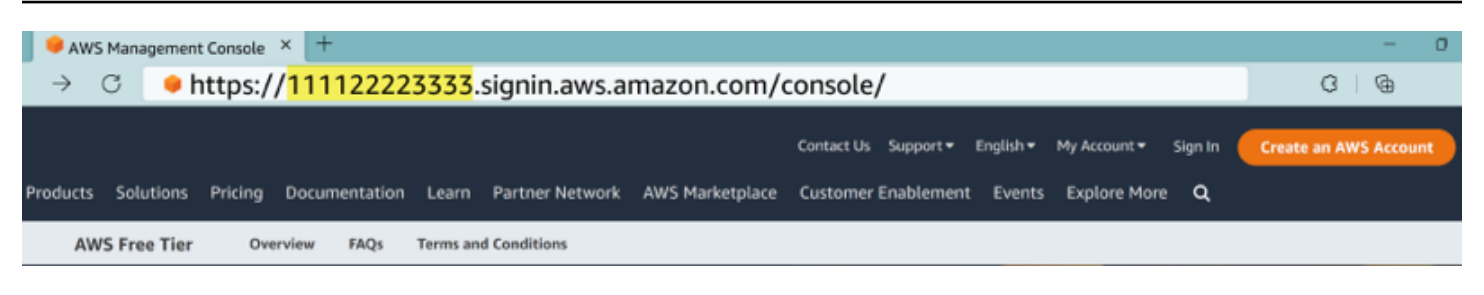

Jika Anda mengalami masalah saat mengakses URL masuk pengguna IAM Anda, lihat <u>Ketahanan</u> untuk informasi selengkapnya. Akun AWS AWS Identity and Access Management

### URL identitas federasi

URL masuk untuk identitas federasi bervariasi. Identitas eksternal atau Penyedia Identitas eksternal (iDP) menentukan URL masuk untuk identitas gabungan. Identitas eksternal dapat berupa Windows Active Directory, Login with Amazon, Facebook, atau Google. Hubungi administrator Anda untuk detail selengkapnya tentang cara masuk sebagai identitas federasi.

Untuk informasi selengkapnya tentang identitas federasi, lihat Tentang federasi identitas web.

## AWS URL ID Pembuat

URL untuk profil AWS Builder ID Anda adalah<u>https://profile.aws.amazon.com/</u>. Saat menggunakan AWS Builder ID Anda, URL login bergantung pada layanan apa yang ingin Anda akses. Misalnya, untuk masuk ke Amazon CodeCatalyst, bukahttps://codecatalyst.aws/login.

# Domain untuk ditambahkan ke daftar izin Anda

Jika Anda memfilter akses ke AWS domain atau titik akhir URL tertentu dengan menggunakan solusi pemfilteran konten web seperti firewall generasi berikutnya (NGFW) atau Secure Web Gateways (SWG), Anda harus menambahkan domain atau titik akhir URL berikut ke daftar izin solusi pemfilteran konten web Anda.

## AWS Domain masuk ke daftar yang diizinkan

Jika Anda atau organisasi Anda menerapkan pemfilteran IP atau domain, Anda mungkin perlu mengizinkan daftar domain untuk menggunakan. AWS Management Console Domain berikut harus dapat diakses di jaringan tempat Anda mencoba mengakses. AWS Management Console

• [Region].signin.aws

- [Region].signin.aws.amazon.com
- signin.aws.amazon.com
- \*.cloudfront.net
- opfcaptcha-prod.s3.amazonaws.com

### Portal akses AWS domain untuk daftar yang diizinkan

Jika Anda memfilter akses ke AWS domain atau titik akhir URL tertentu dengan menggunakan solusi pemfilteran konten web seperti firewall generasi berikutnya (NGFW) atau Secure Web Gateways (SWG), Anda harus menambahkan domain atau titik akhir URL berikut ke daftar izin solusi pemfilteran konten web Anda. Melakukan hal itu memungkinkan Anda untuk mengakses Anda Portal akses AWS.

- [Directory ID or alias].awsapps.com
- \*.aws.dev
- \*.awsstatic.com
- \*.console.aws.a2z.com
- oidc. [Region].amazonaws.com
- \*.sso.amazonaws.com
- \*.sso.[Region].amazonaws.com
- \*.sso-portal.[Region].amazonaws.com

## ID AWS Builder domain untuk daftar yang diizinkan

Jika Anda atau organisasi Anda menerapkan pemfilteran IP atau domain, Anda mungkin perlu mengizinkan daftar domain untuk membuat dan menggunakan file. ID AWS Builder Domain berikut harus dapat diakses di jaringan tempat Anda mencoba mengakses ID AWS Builder.

- view.awsapps.com/start
- \*.aws.dev
- \*.uis.awsstatic.com
- \*.console.aws.a2z.com
- oidc.\*.amazonaws.com

- \*.sso.amazonaws.com
- \*.sso.\*.amazonaws.com
- \*.sso-portal.\*.amazonaws.com
- \*.signin.aws
- \*.cloudfront.net
- opfcaptcha-prod.s3.amazonaws.com
- profile.aws.amazon.com

## Praktik terbaik keamanan untuk Akun AWS administrator

Jika Anda adalah administrator akun yang telah membuat akun baru Akun AWS, kami menyarankan langkah-langkah berikut untuk membantu pengguna Anda mengikuti praktik terbaik AWS keamanan saat mereka masuk.

- Masuk sebagai pengguna root untuk <u>Aktifkan otentikasi multi-faktor (MFA)</u> dan <u>buat pengguna</u> <u>AWS administratif</u> di IAM Identity Center jika Anda belum melakukannya. Kemudian, <u>lindungi</u> <u>kredensi root Anda</u> dan jangan gunakan untuk tugas sehari-hari.
- 2. Masuk sebagai Akun AWS administrator dan atur identitas berikut:
  - Buat pengguna dengan hak istimewa paling sedikit untuk manusia lain.
  - Siapkan kredensial sementara untuk beban kerja.
  - Buat kunci akses hanya untuk kasus penggunaan yang memerlukan kredensil jangka panjang.
- Tambahkan izin untuk memberikan akses ke identitas tersebut. Anda dapat <u>memulai dengan</u> kebijakan AWS terkelola dan beralih ke izin hak istimewa paling sedikit.
  - Tambahkan set izin ke pengguna AWS IAM Identity Center (penerus AWS Single Sign-On).
  - Tambahkan kebijakan berbasis identitas ke peran IAM yang digunakan untuk beban kerja.
  - <u>Tambahkan kebijakan berbasis identitas untuk pengguna IAM untuk</u> kasus penggunaan yang memerlukan kredensi jangka panjang.
  - Untuk informasi selengkapnya tentang pengguna IAM, lihat Praktik terbaik keamanan di IAM.
- Simpan dan bagikan informasi tentang<u>Masuk ke AWS Management Console</u>. Informasi ini bervariasi, tergantung pada jenis identitas yang Anda buat.
- 5. Perbarui alamat email pengguna root dan nomor telepon kontak akun utama Anda untuk memastikan bahwa Anda dapat menerima akun penting dan pemberitahuan terkait keamanan.

- Ubah alamat email nama akun, atau kata sandi untuk Pengguna root akun AWS.
- Akses atau perbarui kontak akun utama.
- 6. Tinjau <u>praktik terbaik Keamanan di IAM</u> untuk mempelajari tentang identitas tambahan dan praktik terbaik manajemen akses.

# Masuk ke AWS Management Console

Ketika Anda masuk ke AWS Management Console dari URL AWS masuk utama (<u>https://console.aws.amazon.com/</u>) Anda harus memilih jenis pengguna Anda, baik pengguna Root atau pengguna IAM. Jika Anda tidak yakin pengguna seperti apa Anda, lihat<u>Tentukan jenis pengguna Anda</u>.

Pengguna root memiliki akses akun yang tidak terbatas dan dikaitkan dengan orang yang membuat akun. Akun AWS Pengguna root kemudian membuat jenis pengguna lain, seperti pengguna IAM dan pengguna di Pusat Identitas AWS IAM, dan memberi mereka kredensi akses.

<u>Pengguna IAM</u> adalah identitas dalam diri Anda Akun AWS yang memiliki izin khusus khusus. Saat pengguna IAM masuk, mereka dapat menggunakan URL masuk yang menyertakan Akun AWS atau alias mereka, seperti https://account\_alias\_or\_id.signin.aws.amazon.com/console/ alih-alih URL AWS masuk utama. <u>https://console.aws.amazon.com/</u>

Anda dapat masuk ke 5 identitas berbeda secara bersamaan dalam satu browser di file. AWS Management Console Ini bisa berupa kombinasi pengguna root, pengguna IAM, atau peran federasi di akun yang berbeda atau di akun yang sama. Untuk detailnya, lihat <u>Masuk ke beberapa akun</u> di Panduan AWS Management Console Memulai.

Tutorial

- Masuk ke AWS Management Console sebagai pengguna root
- Masuk ke AWS Management Console sebagai pengguna IAM

Jika Anda tidak yakin pengguna seperti apa Anda, lihatTentukan jenis pengguna Anda.

Tutorial

- Masuk ke AWS Management Console sebagai pengguna root
- Masuk ke AWS Management Console sebagai pengguna IAM

## Masuk ke AWS Management Console sebagai pengguna root

Saat pertama kali membuat Akun AWS, Anda mulai dengan satu identitas masuk yang memiliki akses lengkap ke semua Layanan AWS dan sumber daya di akun. Identitas ini disebut pengguna

Akun AWS root dan diakses dengan masuk dengan alamat email dan kata sandi yang Anda gunakan untuk membuat akun.

#### \Lambda Important

Kami sangat menyarankan agar Anda tidak menggunakan pengguna root untuk tugas sehari-hari. Lindungi kredensial pengguna root Anda dan gunakan kredensial tersebut untuk melakukan tugas yang hanya dapat dilakukan pengguna root. Untuk daftar lengkap tugas yang mengharuskan Anda masuk sebagai pengguna root, lihat <u>Tugas yang memerlukan</u> kredensial pengguna root dalam Panduan Pengguna IAM.

## Untuk masuk sebagai pengguna root

Anda dapat masuk sebagai pengguna root saat Anda sudah masuk ke identitas lain di file AWS Management Console. Untuk detailnya, lihat <u>Masuk ke beberapa akun</u> di Panduan AWS Management Console Memulai.

Akun AWS dikelola menggunakan AWS Organizations mungkin tidak memiliki kredensi pengguna root, dan Anda harus menghubungi administrator untuk melakukan tindakan pengguna root di akun anggota Anda. Jika Anda tidak dapat masuk sebagai pengguna root, lihat<u>Memecahkan masalah masuk Akun AWS</u>.

1. Buka AWS Management Console dihttps://console.aws.amazon.com/.

#### 1 Note

Jika Anda login sebelumnya sebagai pengguna IAM menggunakan browser ini, browser Anda mungkin menampilkan halaman login pengguna IAM sebagai gantinya. Pilih Masuk menggunakan email pengguna root.

2. Pilih pengguna Root.

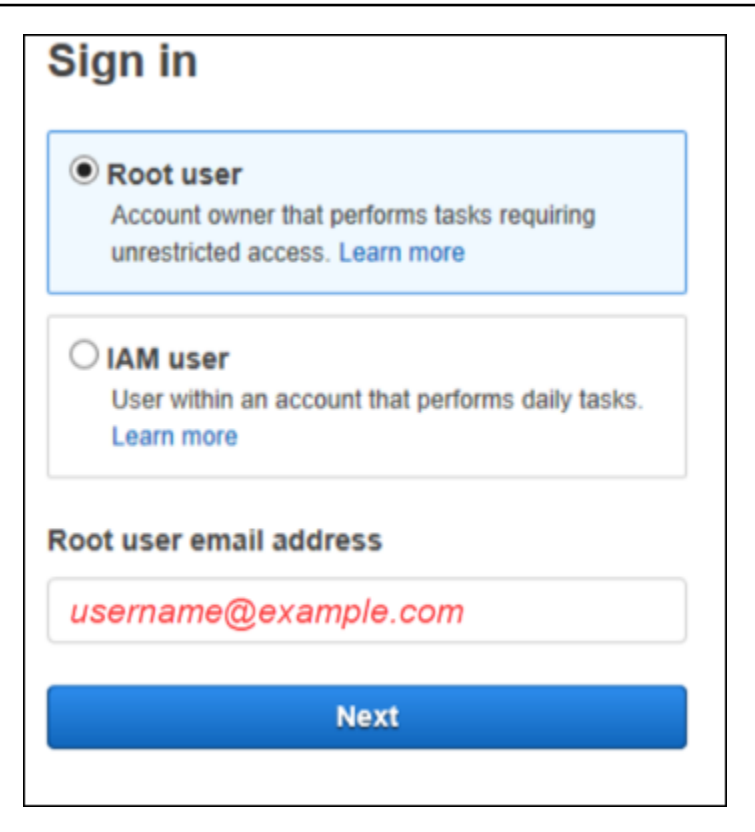

- 3. Di bawah alamat email pengguna Root, masukkan alamat email yang terkait dengan pengguna root Anda. Kemudian, pilih Berikutnya.
- 4. Jika Anda diminta untuk menyelesaikan pemeriksaan keamanan, masukkan karakter yang disajikan kepada Anda untuk melanjutkan. Jika Anda tidak dapat menyelesaikan pemeriksaan keamanan, coba dengarkan audio atau segarkan pemeriksaan keamanan untuk set karakter baru.

🚺 Tip

Ketik karakter alfanumerik yang Anda lihat (atau dengar) secara berurutan tanpa spasi.

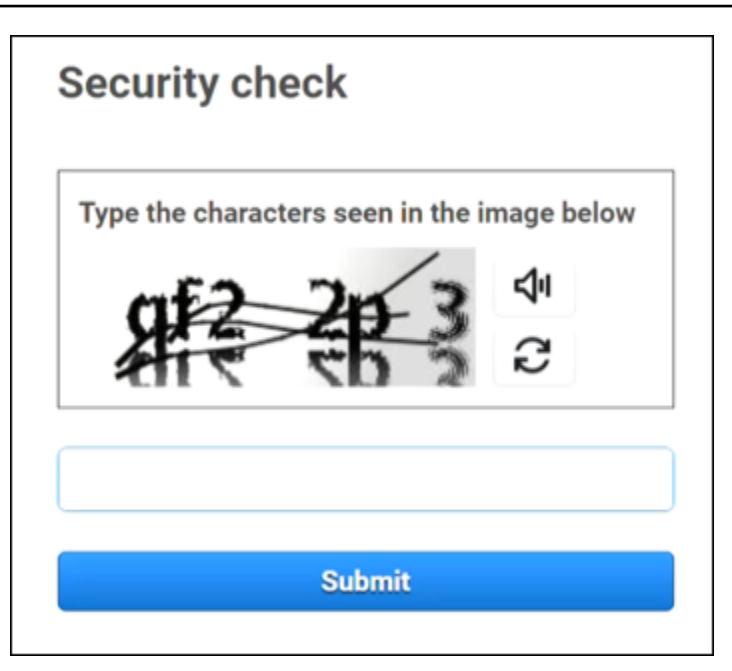

5. Masukkan kata sandi Anda.

| Root user sign in o            |  |  |  |  |  |  |
|--------------------------------|--|--|--|--|--|--|
| Email: username@example.com    |  |  |  |  |  |  |
| Password Forgot password?      |  |  |  |  |  |  |
|                                |  |  |  |  |  |  |
| Sign in                        |  |  |  |  |  |  |
| Sign in to a different account |  |  |  |  |  |  |
| Create a new AWS account       |  |  |  |  |  |  |

 Otentikasi dengan MFA. MFA diberlakukan secara default pada pengguna root. Untuk pengguna root akun mandiri dan anggota, Anda harus mengaktifkan MFA secara manual, yang sangat disarankan. Untuk informasi selengkapnya, lihat <u>Autentikasi multi-faktor untuk pengguna Akun</u> <u>AWS root di Panduan AWS Identity and Access Management</u> Pengguna.

### 🚺 Tip

Sebagai praktik keamanan terbaik, sebaiknya hapus semua kredensi pengguna root dari akun anggota di AWS organisasi Anda untuk membantu mencegah penggunaan yang tidak sah. Jika Anda memilih opsi ini, akun anggota tidak dapat masuk sebagai pengguna root, melakukan pemulihan kata sandi, atau mengatur MFA. Dalam hal ini, hanya administrator akun manajemen yang dapat melakukan tugas yang memerlukan kredensi pengguna root di akun anggota. Untuk detailnya, lihat <u>Mengelola akses root</u> <u>untuk akun anggota secara terpusat</u> di Panduan AWS Identity and Access Management Pengguna.

7. Pilih Masuk. AWS Management Console Muncul.

Setelah otentikasi AWS Management Console terbuka ke halaman Beranda Konsol.

## Informasi tambahan

Jika Anda ingin informasi lebih lanjut tentang pengguna Akun AWS root, lihat sumber daya berikut.

- Untuk ikhtisar pengguna root, lihat pengguna Akun AWS root.
- Untuk detail tentang menggunakan pengguna root, lihat Menggunakan pengguna Akun AWS root.
- Untuk step-by-step petunjuk tentang cara mengatur ulang kata sandi pengguna root Anda, lihatSaya lupa kata sandi pengguna root saya untuk saya Akun AWS.

# Masuk ke AWS Management Console sebagai pengguna IAM

Pengguna IAM adalah identitas yang dibuat dalam sebuah Akun AWS yang memiliki izin untuk berinteraksi dengan AWS sumber daya. Pengguna IAM masuk menggunakan ID akun atau alias mereka, nama pengguna mereka, dan kata sandi. Nama pengguna IAM dikonfigurasi oleh administrator Anda. Nama pengguna IAM dapat berupa nama ramah, seperti*Zhang*, atau alamat email seperti*zhang@example.com*. Nama pengguna IAM tidak dapat menyertakan spasi, tetapi dapat menyertakan huruf besar dan kecil, angka, dan simbol+ = , . @ \_ -.

### 🚺 Tip

Jika pengguna IAM Anda mengaktifkan otentikasi multi-faktor (MFA), Anda harus memiliki akses ke perangkat otentikasi. Untuk detailnya, lihat <u>Menggunakan perangkat MFA dengan</u> halaman masuk IAM Anda.

## Untuk masuk sebagai pengguna IAM

Anda dapat masuk sebagai pengguna IAM saat Anda sudah masuk ke identitas lain di AWS Management Console. Untuk detailnya, lihat <u>Masuk ke beberapa akun</u> di Panduan AWS Management Console Memulai.

- 1. Buka AWS Management Console dihttps://console.aws.amazon.com/.
- 2. Halaman masuk utama muncul. Masukkan ID akun (12 digit) atau alias, nama pengguna IAM Anda, dan kata sandi.

### Note

Anda mungkin tidak perlu memasukkan ID akun atau alias jika sebelumnya Anda telah masuk sebagai pengguna IAM dengan browser Anda saat ini atau jika Anda menggunakan URL masuk akun Anda.

- 3. Pilih Masuk.
- Jika MFA diaktifkan untuk pengguna IAM Anda, AWS mengharuskan Anda untuk mengonfirmasi identitas Anda dengan autentikator. Untuk informasi selengkapnya, lihat <u>Menggunakan otentikasi</u> <u>multi-faktor (MFA)</u> di. AWS

Setelah otentikasi AWS Management Console terbuka ke halaman Beranda Konsol.

### Informasi tambahan

Jika Anda ingin informasi lebih lanjut tentang pengguna IAM, lihat sumber daya berikut.

- Untuk ikhtisar IAM, lihat Apa itu Identity and Access Management?
- Untuk detail tentang AWS akun IDs, lihat ID AWS akun Anda dan aliasnya.
- Untuk step-by-step petunjuk tentang cara mengatur ulang kata sandi pengguna IAM Anda, lihatSaya lupa kata sandi pengguna IAM saya untuk saya Akun AWS.

# Masuk ke portal AWS akses

Seorang pengguna di IAM Identity Center adalah anggota dari. AWS Organizations Pengguna di Pusat Identitas IAM dapat mengakses beberapa Akun AWS aplikasi bisnis dengan masuk ke portal AWS akses dengan URL masuk tertentu. Untuk informasi selengkapnya tentang URL login tertentu, lihat<u>AWS portal akses</u>.

Sebelum Anda masuk Akun AWS sebagai pengguna di Pusat Identitas IAM, kumpulkan informasi yang diperlukan berikut ini.

- Nama pengguna perusahaan
- Kata sandi perusahaan
- URL masuk khusus
  - Note

Setelah Anda masuk, sesi portal AWS akses Anda berlaku selama 8 jam. Anda diminta untuk masuk lagi setelah 8 jam.

## Untuk masuk ke portal AWS akses

- Di jendela browser Anda, tempelkan URL masuk yang Anda berikan melalui email, sepertihttps://your\_subdomain.awsapps.com/start.Kemudian, tekan Enter.
- 2. Masuk menggunakan kredensi perusahaan Anda (seperti nama pengguna dan kata sandi).

#### Note

Jika administrator Anda mengirimi Anda email kata sandi satu kali (OTP) dan ini adalah pertama kalinya Anda masuk, masukkan kata sandi itu. Setelah masuk, Anda harus membuat kata sandi baru untuk login di masa mendatang.

3. Jika Anda diminta untuk kode verifikasi, periksa email Anda untuk itu. Kemudian salin dan tempel kode ke halaman masuk.

### Note

Kode verifikasi biasanya dikirim melalui email, tetapi metode pengirimannya mungkin berbeda. Jika belum menerimanya di email Anda, tanyakan kepada administrator Anda untuk detail tentang kode verifikasi Anda.

- 4. Jika MFA diaktifkan untuk pengguna Anda di Pusat Identitas IAM, Anda kemudian mengautentikasi menggunakannya.
- 5. Setelah otentikasi, Anda dapat mengakses aplikasi apa pun Akun AWS dan yang muncul di portal.
  - a. Untuk masuk ke AWS Management Console pilih tab Akun dan pilih akun individual yang akan dikelola.

Peran untuk pengguna Anda ditampilkan. Pilih nama peran untuk akun untuk membuka AWS Management Console. Pilih tombol Access untuk mendapatkan kredensi untuk baris perintah atau akses terprogram.

b. Pilih tab Aplikasi untuk menampilkan aplikasi yang tersedia dan pilih ikon aplikasi yang ingin Anda akses.

Masuk sebagai pengguna di Pusat Identitas IAM memberi Anda kredensi untuk mengakses sumber daya selama durasi waktu tertentu, yang disebut sesi. Secara default, pengguna dapat masuk ke dalam Akun AWS selama 8 jam. Administrator Pusat Identitas IAM dapat menentukan durasi yang berbeda, dari minimal 15 menit hingga maksimum 90 hari. Setelah sesi Anda berakhir, Anda dapat masuk lagi.

## Informasi tambahan

Jika Anda ingin informasi lebih lanjut tentang pengguna di Pusat Identitas IAM, lihat sumber daya berikut.

- Untuk gambaran umum tentang Pusat Identitas IAM, lihat Apa itu Pusat Identitas IAM?
- Untuk detail tentang portal AWS akses, lihat Menggunakan portal AWS akses.
- Untuk detail tentang sesi Pusat Identitas IAM, lihat Autentikasi pengguna.
- Untuk step-by-step petunjuk tentang cara mengatur ulang kata sandi pengguna Pusat Identitas IAM Anda, lihatSaya lupa kata sandi Pusat Identitas IAM saya untuk saya Akun AWS.

 Jika Anda atau organisasi Anda menerapkan pemfilteran IP atau domain, Anda mungkin perlu mengizinkan daftar domain untuk membuat dan menggunakan portal akses Anda AWS. Untuk detail tentang domain daftar yang diizinkan, lihat. Domain untuk ditambahkan ke daftar izin Anda

# Masuk melalui AWS Command Line Interface

Kami menyarankan Anda mengonfigurasi pengguna di IAM Identity Center jika Anda berencana untuk menggunakan. AWS Command Line Interface Antarmuka pengguna portal AWS akses memudahkan pengguna IAM Identity Center untuk memilih Akun AWS dan menggunakan AWS CLI untuk mendapatkan kredenal keamanan sementara. Untuk informasi selengkapnya tentang cara mendapatkan kredensi ini, lihat. <u>Ketersediaan wilayah untuk ID AWS Builder</u> Anda juga dapat mengonfigurasi AWS CLI langsung untuk mengautentikasi pengguna dengan IAM Identity Center.

Untuk masuk melalui kredensi Pusat Identitas IAM AWS CLI dengan

- Periksa apakah Anda telah menyelesaikan Prasyarat.
- Jika Anda masuk untuk pertama kalinya, <u>konfigurasikan profil Anda dengan aws configure sso</u> <u>wizard</u>.
- Setelah Anda mengonfigurasi profil Anda, jalankan perintah berikut, lalu ikuti petunjuk di terminal Anda.

\$ aws sso login --profile my-profile

## Informasi tambahan

Jika Anda ingin informasi lebih lanjut tentang masuk menggunakan baris perintah, lihat sumber daya berikut.

- Untuk detail tentang penggunaan kredenal Pusat Identitas IAM, lihat <u>Mendapatkan kredensi</u> pengguna Pusat Identitas IAM untuk atau. AWS CLI AWS SDKs
- Untuk detail tentang konfigurasi, lihat <u>Mengonfigurasi Pusat Identitas IAM AWS CLI untuk</u> menggunakan.
- Untuk detail selengkapnya tentang proses AWS CLI masuk, lihat <u>Masuk dan mendapatkan</u> <u>kredensional</u>.

# Masuk sebagai identitas federasi

Identitas federasi adalah pengguna yang dapat mengakses Akun AWS sumber daya aman dengan identitas eksternal. Identitas eksternal dapat berasal dari toko identitas perusahaan (seperti LDAP atau Windows Active Directory) atau dari pihak ketiga (seperti Login dengan Amazon, Facebook, atau Google). Identitas federasi tidak masuk dengan portal AWS Management Console atau AWS akses. Jenis identitas eksternal yang digunakan menentukan bagaimana identitas federasi masuk.

Administrator harus membuat URL khusus yang menyertakanhttps:// signin.aws.amazon.com/federation. Untuk informasi selengkapnya, lihat <u>Mengaktifkan akses</u> broker identitas kustom ke. AWS Management Console

#### Note

Administrator Anda membuat identitas federasi. Hubungi administrator Anda untuk detail selengkapnya tentang cara masuk sebagai identitas federasi.

Untuk informasi selengkapnya tentang identitas federasi, lihat Tentang federasi identitas web.

# Masuk dengan ID AWS Builder

ID AWS Builder adalah profil pribadi yang menyediakan akses ke alat dan layanan tertentu termasuk <u>Amazon CodeCatalyst</u>, <u>Pengembang Amazon Q</u>, <u>AWS Training dan Sertifikasi</u>. ID AWS Builder mewakili Anda sebagai individu dan independen dari kredensi dan data apa pun yang mungkin Anda miliki di akun yang ada AWS . Seperti profil pribadi lainnya, ID AWS Builder tetap bersama Anda saat Anda maju melalui tujuan pribadi, pendidikan, dan karir Anda.

Anda ID AWS Builder melengkapi apa pun yang mungkin sudah Akun AWS Anda miliki atau ingin buat. Sementara Akun AWS bertindak sebagai wadah untuk AWS sumber daya yang Anda buat dan menyediakan batas keamanan untuk sumber daya tersebut, Anda ID AWS Builder mewakili Anda sebagai individu. Untuk informasi selengkapnya, lihat <u>ID AWS Builder dan AWS kredensi lainnya</u>.

ID AWS Builder gratis. Anda hanya membayar untuk AWS sumber daya yang Anda konsumsi di Anda Akun AWS. Untuk informasi selengkapnya tentang harga, lihat AWS Harga.

Jika Anda atau organisasi Anda menerapkan pemfilteran IP atau domain, Anda mungkin perlu mengizinkan daftar domain untuk membuat dan menggunakan file. ID AWS Builder Untuk detail tentang domain daftar yang diizinkan, lihat. Domain untuk ditambahkan ke daftar izin Anda

Note

AWS Builder ID terpisah dari langganan AWS Skill Builder Anda, pusat pembelajaran online tempat Anda dapat belajar dari AWS para ahli dan membangun keterampilan cloud secara online. Untuk informasi selengkapnya tentang AWS Skill Builder, lihat AWS Skill Builder.

Untuk masuk dengan ID AWS Builder

- Arahkan ke <u>ID AWS Builder profil</u> atau halaman masuk AWS alat atau layanan yang ingin Anda akses. Misalnya, untuk mengakses Amazon CodeCatalyst, buka <u>https://codecatalyst.aws</u> dan pilih Masuk.
- 2. Di alamat email Anda, masukkan email yang Anda gunakan untuk membuat ID AWS Builder, dan pilih Berikutnya.
- 3. (Opsional) Jika Anda ingin login di masa mendatang dari perangkat ini tidak meminta verifikasi tambahan, centang kotak di sebelah Ini adalah perangkat tepercaya.

#### Note

Demi keamanan Anda, kami menganalisis browser, lokasi, dan perangkat masuk Anda. Jika Anda memberi tahu kami untuk mempercayai perangkat ini, Anda tidak perlu memberikan kode otentikasi multi-faktor (MFA) setiap kali Anda masuk. Untuk informasi selengkapnya, lihat <u>Perangkat tepercaya</u>.

- 4. Pada halaman Masukkan kata sandi Anda, masukkan Kata Sandi Anda, lalu pilih Masuk.
- 5. Jika diminta dengan halaman verifikasi tambahan yang diperlukan, ikuti petunjuk dari browser Anda untuk memberikan kode atau kunci keamanan yang diperlukan.

#### Topik

- · Ketersediaan wilayah untuk ID AWS Builder
- Buat Anda ID AWS Builder
- AWS alat dan layanan yang menggunakan ID AWS Builder
- Edit ID AWS Builder profil Anda
- Ubah ID AWS Builder kata sandi Anda
- Hapus semua sesi aktif untuk ID AWS Builder
- Hapus ID AWS Builder
- Kelola otentikasi ID AWS Builder multi-faktor (MFA)
- Privasi dan data di ID AWS Builder
- ID AWS Builder dan AWS kredensi lainnya

## Ketersediaan wilayah untuk ID AWS Builder

ID AWS Builder tersedia di berikut ini Wilayah AWS. Aplikasi yang menggunakan ID AWS Builder dapat beroperasi di Wilayah lain.

| Nama                        | Kode      |
|-----------------------------|-----------|
| US East (Northern Virginia) | us-east-1 |

## Buat Anda ID AWS Builder

Anda membuat ID AWS Builder ketika Anda mendaftar untuk salah satu AWS alat dan layanan yang menggunakannya. Daftar dengan alamat email, nama, dan kata sandi Anda sebagai bagian dari proses pendaftaran untuk AWS alat atau layanan.

Kata sandi Anda harus mematuhi persyaratan berikut:

- Kata sandi peka huruf besar/kecil.
- Kata sandi harus memiliki panjang antara 8 dan 64 karakter.
- Kata sandi harus mengandung setidaknya satu karakter dari masing-masing dari empat kategori berikut:
  - Huruf kecil (a-z)
  - Huruf besar (A-Z)
  - Angka (0-9)
  - Karakter non-alfanumerik (~!@#\$%^&\*\_-+=`|\(){}[]:;"'<>,.?/)
- Tiga kata sandi terakhir tidak dapat digunakan kembali.
- Kata sandi yang diketahui publik melalui kumpulan data yang bocor dari pihak ketiga tidak dapat digunakan.

#### Note

Alat dan layanan yang digunakan ID AWS Builder mengarahkan Anda untuk membuat dan menggunakan Anda ID AWS Builder saat dibutuhkan.

#### Untuk membuat ID AWS Builder

- 1. Arahkan ke <u>ID AWS Builder profil</u> atau halaman pendaftaran AWS alat atau layanan yang ingin Anda akses. Misalnya, untuk mengakses Amazon CodeCatalyst, buka<u>https://codecatalyst.aws</u>.
- 2. Pada ID AWS Builder halaman Buat, masukkan alamat email Anda. Kami menyarankan Anda menggunakan email pribadi.
- 3. Pilih Berikutnya.
- 4. Masukkan nama Anda, lalu pilih Berikutnya.

- 5. Pada halaman verifikasi Email, masukkan kode verifikasi yang kami kirimkan ke alamat email Anda. Pilih Verifikasi. Tergantung pada penyedia email Anda, mungkin perlu beberapa menit bagi Anda untuk menerima email. Periksa folder spam dan sampah Anda untuk kode tersebut. Jika Anda tidak melihat email AWS setelah lima menit, pilih Kirim ulang kode.
- 6. Setelah kami memverifikasi email Anda, pada halaman Pilih kata sandi, masukkan Kata Sandi dan Konfirmasi kata sandi.
- 7. Jika Captcha muncul sebagai keamanan tambahan, masukkan karakter yang Anda lihat.
- 8. Pilih Buat ID AWS Builder.

## Perangkat tepercaya

Setelah Anda memilih opsi Ini adalah perangkat tepercaya dari halaman masuk, kami menganggap semua login di masa mendatang dari browser web tersebut di perangkat tersebut diotorisasi. Ini berarti Anda tidak perlu memberikan kode MFA pada perangkat tepercaya itu. Namun, jika browser, cookie, atau alamat IP Anda berubah, Anda mungkin harus menggunakan kode MFA Anda untuk verifikasi tambahan.

# AWS alat dan layanan yang menggunakan ID AWS Builder

Anda dapat masuk dengan Anda ID AWS Builder untuk mengakses AWS alat dan layanan berikut. Akses ke kemampuan atau manfaat yang ditawarkan dengan biaya memerlukan Akun AWS.

Secara default, saat Anda masuk ke AWS alat atau layanan menggunakan alat ID AWS Builder, durasi sesi berlangsung selama 30 hari kecuali Amazon Q Developer, yang memiliki durasi sesi 90 hari. Setelah sesi Anda berakhir, Anda harus masuk lagi.

### AWS Komunitas Cloud

<u>Community.aws</u> adalah platform oleh dan untuk komunitas AWS pembangun yang dapat Anda akses dengan Anda. ID AWS Builder Ini adalah tempat untuk menemukan konten pendidikan, berbagi pemikiran dan proyek pribadi Anda, mengomentari posting orang lain, dan mengikuti pembangun favorit Anda.

#### Amazon CodeCatalyst

Anda akan membuat ID AWS Builder ketika Anda mulai menggunakan <u>Amazon CodeCatalyst</u> dan memilih alias yang akan dikaitkan dengan aktivitas seperti masalah, komit kode, dan permintaan

tarik. Undang orang lain ke CodeCatalyst ruang Amazon Anda, yang lengkap dengan alat, infrastruktur, dan lingkungan yang dibutuhkan tim Anda untuk membangun proyek sukses Anda berikutnya. Anda akan memerlukan sebuah Akun AWS untuk menyebarkan proyek baru ke cloud.

#### AWS Migration Hub

Akses <u>AWS Migration Hub</u>(Migration Hub) dengan ID AWS Builder. Migration Hub menyediakan satu tempat untuk menemukan server yang ada, merencanakan migrasi, dan melacak status setiap migrasi aplikasi.

#### Amazon Q Developer

Amazon Q Developer adalah asisten percakapan bertenaga AI generatif yang dapat membantu Anda memahami, membangun, memperluas, dan mengoperasikan aplikasi. AWS Untuk informasi selengkapnya, lihat <u>Apa itu Pengembang Amazon Q?</u> di Panduan Pengguna Pengembang Amazon Q.

#### AWS re:Post

<u>AWS re:Post</u>memberi Anda bimbingan teknis ahli sehingga Anda dapat berinovasi lebih cepat dan meningkatkan efisiensi operasional menggunakan AWS layanan. Anda dapat masuk dengan Anda ID AWS Builder dan bergabung dengan komunitas di re:Post tanpa kartu kredit Akun AWS atau.

#### AWS Startup

Gunakan Anda ID AWS Builder untuk bergabung dengan <u>AWS Startup</u> di mana Anda dapat menggunakan konten pembelajaran, alat, sumber daya, dan dukungan untuk mengembangkan startup Anda. AWS

#### AWS Training dan Sertifikasi

Anda dapat menggunakan ID AWS Builder untuk mengakses <u>AWS Training dan Sertifikasi</u> di mana Anda dapat membangun AWS Cloud keterampilan Anda dengan <u>AWS Skill Builder</u>, belajar dari AWS para ahli, dan memvalidasi keahlian cloud Anda dengan kredensi yang diakui industri.

Portal Pendaftaran Situs Web (WRP)

Anda dapat menggunakan identitas pelanggan Anda ID AWS Builder sebagai profil pendaftaran dan identitas pelanggan yang gigih untuk <u>Situs Web AWS Pemasaran</u>. <u>Untuk mendaftar webinar</u> baru dan melihat semua webinar yang telah Anda daftarkan atau hadiri, lihat Webinar Saya.

# Edit ID AWS Builder profil Anda

Anda dapat mengubah informasi profil Anda kapan saja. Anda dapat mengedit alamat Email dan Nama yang Anda gunakan untuk membuat ID AWS Builder, serta Nama Panggilan Anda.

Nama Anda adalah cara Anda dirujuk dalam alat dan layanan saat berinteraksi dengan orang lain. Nama Panggilan Anda menunjukkan bagaimana Anda ingin dikenal oleh AWS, teman, dan orang lain yang berkolaborasi dengan Anda.

#### Note

Alat dan layanan yang digunakan ID AWS Builder mengarahkan Anda untuk membuat dan menggunakan Anda ID AWS Builder saat dibutuhkan.

#### Untuk mengedit informasi profil Anda

- 1. Masuk ke ID AWS Builder profil Anda dihttps://profile.aws.amazon.com.
- 2. Pilih Detail Saya.
- 3. Pada halaman Detail saya, pilih tombol Edit di sebelah Profil.
- 4. Pada halaman Edit profil, buat perubahan yang diinginkan pada Nama dan Nama Panggilan Anda.
- 5. Pilih Simpan perubahan. Pesan konfirmasi hijau muncul di bagian atas halaman untuk memberi tahu Anda bahwa Anda memperbarui profil Anda.

Untuk mengedit informasi kontak Anda

- 1. Masuk ke ID AWS Builder profil Anda dihttps://profile.aws.amazon.com.
- 2. Pilih Detail Saya.
- 3. Pada halaman Detail saya, pilih tombol Edit di samping Informasi kontak.
- 4. Pada halaman Edit informasi kontak, ubah alamat Email Anda.
- 5. Pilih Verifikasi email. Sebuah kotak dialog muncul.
- 6. Dalam kotak dialog Verifikasi email, setelah Anda menerima kode di email Anda, masukkan kode di Kode verifikasi. Pilih Verifikasi.

## Ubah ID AWS Builder kata sandi Anda

Kata sandi Anda harus mematuhi persyaratan berikut:

- Kata sandi peka huruf besar/kecil.
- Kata sandi harus memiliki panjang antara 8 dan 64 karakter.
- Kata sandi harus mengandung setidaknya satu karakter dari masing-masing dari empat kategori berikut:
  - Huruf kecil (a-z)
  - Huruf besar (A-Z)
  - Angka (0-9)
  - Karakter non-alfanumerik (~!@#\$%^&\*\_-+=`|\(){}[]:;"'<>,.?/)
- Tiga kata sandi terakhir tidak dapat digunakan kembali.

#### 1 Note

Alat dan layanan yang digunakan ID AWS Builder mengarahkan Anda untuk membuat dan menggunakan Anda ID AWS Builder saat dibutuhkan.

Untuk mengubah ID AWS Builder kata sandi

- 1. Masuk ke ID AWS Builder profil Anda dihttps://profile.aws.amazon.com.
- 2. Pilih Keamanan.
- 3. Pada halaman Keamanan, pilih Ubah kata sandi. Ini membawa Anda ke halaman baru.
- 4. Pada halaman Masukkan kembali kata sandi Anda, di bawah Kata Sandi, masukkan kata sandi Anda saat ini. Kemudian pilih Masuk.
- 5. Pada halaman Ubah kata sandi Anda, di bawah Kata sandi baru, masukkan kata sandi baru yang ingin Anda gunakan. Kemudian di bawah Konfirmasi kata sandi, masukkan kembali kata sandi baru yang ingin Anda gunakan.
- 6. Pilih Ubah kata sandi. Anda dialihkan ke ID AWS Builder profil Anda.
## Hapus semua sesi aktif untuk ID AWS Builder

Di bawah Perangkat yang masuk, Anda dapat melihat semua perangkat yang saat ini Anda masuki. Jika Anda tidak mengenali perangkat, sebagai praktik terbaik keamanan, pertama-tama <u>ubah kata</u> <u>sandi Anda</u> dan kemudian keluar di mana-mana. Anda dapat keluar dari semua perangkat dengan menghapus semua sesi aktif Anda di halaman Keamanan untuk Anda ID AWS Builder.

#### Note

ID AWS Builder mendukung sesi diperpanjang 90 hari untuk Pengembang Amazon Q dalam IDE. Untuk setiap login IDE baru, Anda dapat melihat dua entri sesi. Saat keluar dari IDE, Anda dapat terus melihat sesi IDE yang tercantum di bawah Perangkat yang masuk meskipun tidak valid lagi. Sesi ini menghilang setelah 90 hari kedaluwarsa.

Untuk menghapus semua sesi aktif

- 1. Masuk ke ID AWS Builder profil Anda dihttps://profile.aws.amazon.com.
- 2. Pilih Keamanan.
- 3. Pada halaman Keamanan, pilih Hapus semua sesi aktif.
- 4. Dalam Hapus semua sesi kotak dialog, masukkan hapus semua. Dengan menghapus semua sesi, Anda keluar dari semua perangkat yang mungkin telah Anda masuki menggunakan ID AWS Builder, termasuk browser yang berbeda. Kemudian pilih Hapus semua sesi.

## Hapus ID AWS Builder

### 🔥 Warning

Setelah menghapus ID AWS Builder, Anda tidak dapat lagi mengakses AWS alat dan layanan apa pun yang sebelumnya Anda akses ID AWS Builder. Anda ID AWS Builder terpisah dari apa pun yang mungkin Akun AWS Anda miliki, dan penghapusan Anda tidak ID AWS Builder akan menutup Anda. Akun AWS

Untuk menghapus ID AWS Builder

1. Masuk ke ID AWS Builder profil Anda dihttps://profile.aws.amazon.com.

- 2. Pilih ID AWS Builder Data saya.
- 3. Pada halaman ID AWS Builder Data saya, di bawah Menghapus ID AWS Builder, pilih Hapus ID AWS Builder.
- 4. Pilih kotak centang di samping setiap penafian untuk mengonfirmasi bahwa Anda siap untuk melanjutkan.

#### A Important

Setelah Anda menghapus ID AWS Builder, konten yang tersisa yang terkait hanya dengan Anda ID AWS Builder akan dihapus dan Anda tidak akan lagi dapat mengakses atau memulihkan konten Anda dari aplikasi menggunakan Anda ID AWS Builder. Setiap informasi pribadi yang Anda berikan sehubungan dengan pembuatan dan administrasi Anda juga ID AWS Builder akan dihapus, kecuali yang AWS dapat menyimpan informasi pribadi sebagaimana diwajibkan atau diizinkan oleh hukum, seperti catatan permintaan penghapusan Anda atau data dalam bentuk yang tidak mengidentifikasi Anda. Anda dapat mengetahui lebih lanjut tentang cara kami menangani informasi Anda di <u>Pemberitahuan AWS Privasi</u>.

Harap diingat, Anda dapat memperbarui preferensi AWS komunikasi Anda atau berhenti berlangganan dengan mengunjungi Pusat Preferensi AWS Komunikasi.

5. Pilih Hapus ID AWS Builder.

## Kelola otentikasi ID AWS Builder multi-faktor (MFA)

Otentikasi multi-faktor (MFA) adalah mekanisme sederhana dan efektif untuk meningkatkan keamanan Anda. Faktor pertama — kata sandi Anda — adalah rahasia yang Anda hafal, juga dikenal sebagai faktor pengetahuan. Faktor lain dapat berupa faktor kepemilikan (sesuatu yang Anda miliki, seperti kunci keamanan) atau faktor warisan (sesuatu yang Anda miliki, seperti pemindaian biometrik). Kami sangat menyarankan Anda mengkonfigurasi MFA untuk menambahkan lapisan tambahan untuk Anda. ID AWS Builder

#### A Important

Kami menyarankan Anda mendaftarkan beberapa perangkat MFA. Jika Anda kehilangan akses ke semua perangkat MFA terdaftar, Anda tidak akan dapat memulihkan perangkat MFA Anda. ID AWS Builder

Anda dapat mendaftarkan autentikator bawaan dan juga mendaftarkan kunci keamanan yang Anda simpan di lokasi yang aman secara fisik. Jika Anda tidak dapat menggunakan autentikator bawaan Anda, maka Anda dapat menggunakan kunci keamanan terdaftar Anda. Untuk aplikasi autentikator, Anda juga dapat mengaktifkan fitur pencadangan atau sinkronisasi cloud di aplikasi tersebut. Ini membantu Anda menghindari kehilangan akses ke profil Anda jika Anda kehilangan atau merusak perangkat MFA Anda.

### Note

Kami menyarankan Anda meninjau perangkat MFA terdaftar secara berkala untuk memastikan perangkat tersebut mutakhir dan fungsional. Selain itu, Anda harus menyimpan perangkat tersebut di tempat yang aman secara fisik saat tidak digunakan.

## Tersedia tipe MFA untuk ID AWS Builder

ID AWS Builder mendukung jenis perangkat otentikasi multi-faktor (MFA) berikut.

### FIDO2 pengautentikasi

<u>FIDO2</u>adalah standar yang mencakup CTAP2 dan <u>WebAuthn</u>dan didasarkan pada kriptografi kunci publik. Kredensi FIDO tahan terhadap phishing karena unik untuk situs web tempat kredensialnya dibuat. AWS

AWS mendukung dua faktor bentuk yang paling umum untuk otentikator FIDO: autentikator bawaan dan kunci keamanan. Lihat di bawah untuk informasi selengkapnya tentang jenis autentikator FIDO yang paling umum.

### Topik

- Autentikator bawaan
- Kunci keamanan
- Pengelola kata sandi, penyedia kunci sandi, dan otentikator FIDO lainnya

### Autentikator bawaan

Beberapa perangkat memiliki autentikator bawaan, seperti TouchID aktif MacBook atau kamera yang kompatibel dengan Windows Hello. Jika perangkat Anda kompatibel dengan protokol FIDO,

termasuk WebAuthn, Anda dapat menggunakan sidik jari atau wajah Anda sebagai faktor kedua. Untuk informasi selengkapnya, lihat <u>Otentikasi FIDO</u>.

### Kunci keamanan

Anda dapat membeli kunci keamanan FIDO2 yang terhubung dengan USB, BLE, atau NFC eksternal yang kompatibel. Saat Anda diminta untuk perangkat MFA, ketuk sensor tombol. YubiKey atau Feitian membuat perangkat yang kompatibel. Untuk daftar semua kunci keamanan yang kompatibel, lihat Produk Bersertifikat FIDO.

Pengelola kata sandi, penyedia kunci sandi, dan otentikator FIDO lainnya

Beberapa penyedia pihak ketiga mendukung otentikasi FIDO dalam aplikasi seluler, sebagai fitur dalam pengelola kata sandi, kartu pintar dengan mode FIDO, dan faktor bentuk lainnya. Perangkat yang kompatibel dengan FIDO ini dapat bekerja dengan IAM Identity Center, tetapi kami menyarankan Anda menguji autentikator FIDO sendiri sebelum mengaktifkan opsi ini untuk MFA.

### Note

Beberapa autentikator FIDO dapat membuat kredensil FIDO yang dapat ditemukan yang dikenal sebagai kunci sandi. Passkey mungkin terikat ke perangkat yang membuatnya, atau mereka dapat disinkronkan dan dicadangkan ke cloud. Misalnya, Anda dapat mendaftarkan kunci sandi menggunakan Apple Touch ID di Macbook yang didukung, lalu masuk ke situs dari laptop Windows menggunakan Google Chrome dengan kunci sandi Anda di iCloud dengan mengikuti petunjuk di layar saat masuk. Untuk informasi selengkapnya tentang perangkat mana yang mendukung kunci sandi yang dapat disinkronkan dan interoperabilitas kunci sandi saat ini antara sistem operasi dan browser, lihat <u>Dukungan</u> Perangkat di <u>passkeys.dev</u>, sumber daya yang dikelola oleh FIDO Alliance And World Wide Web Consortium (W3C).

### Aplikasi Authenticator

Aplikasi Authenticator adalah one-time password (OTP) berbasis third party authenticator. Anda dapat menggunakan aplikasi autentikator yang diinstal pada perangkat seluler atau tablet Anda sebagai perangkat MFA resmi. Aplikasi autentikator pihak ketiga harus sesuai dengan RFC 6238, yang merupakan algoritma kata sandi satu kali berbasis waktu (TOTP) berbasis waktu berbasis standar yang mampu menghasilkan kode otentikasi enam digit.

Saat diminta untuk MFA, Anda harus memasukkan kode yang valid dari aplikasi autentikator Anda di dalam kotak input yang disajikan. Setiap perangkat MFA yang ditetapkan ke pengguna harus unik. Dua aplikasi autentikator dapat didaftarkan untuk setiap pengguna tertentu.

Anda dapat memilih dari aplikasi otentikator pihak ketiga terkenal berikut ini. Namun, aplikasi apa pun yang sesuai dengan TOTP berfungsi dengan MFA. ID AWS Builder

| Sistem operasi | Aplikasi autentikator yang diuji                                                               |
|----------------|------------------------------------------------------------------------------------------------|
| Android        | 1 Kata Sandi, Authy, Duo Mobile, Microsoft<br>Authenticator,Google Authenticator               |
| iOS            | <u>1 Kata Sandi, Authy, Duo Mobile, Microsoft</u><br><u>Authenticator,Google Authenticator</u> |

### Daftarkan perangkat ID AWS Builder MFA Anda

#### 1 Note

Setelah Anda mendaftar ke MFA, keluar, lalu masuk di perangkat yang sama, Anda mungkin tidak akan diminta untuk MFA di perangkat tepercaya.

Untuk mendaftarkan perangkat MFA Anda menggunakan aplikasi autentikator

- 1. Masuk ke ID AWS Builder profil Anda dihttps://profile.aws.amazon.com.
- 2. Pilih Keamanan.
- 3. Pada halaman Keamanan, pilih Daftarkan perangkat.
- 4. Pada halaman Daftarkan perangkat MFA, pilih aplikasi Authenticator.
- 5. ID AWS Builder mengoperasikan dan menampilkan informasi konfigurasi, termasuk grafik kode QR. Grafik adalah representasi dari "kunci konfigurasi rahasia" yang tersedia untuk entri manual di aplikasi otentikator yang tidak mendukung kode QR.
- 6. Buka aplikasi autentikator Anda. Untuk daftar aplikasi, lihat<u>Aplikasi Authenticator</u>.

Jika aplikasi autentikator mendukung beberapa perangkat atau akun MFA, pilih opsi untuk membuat perangkat atau akun MFA baru.

- 7. Tentukan apakah aplikasi MFA mendukung kode QR, lalu lakukan salah satu hal berikut di halaman Siapkan aplikasi autentikator Anda:
  - 1. Pilih Tampilkan kode QR, lalu gunakan aplikasi untuk memindai kode QR. Misalnya, Anda dapat memilih ikon kamera atau memilih opsi yang mirip dengan kode Pindai. Kemudian gunakan kamera perangkat untuk memindai kode.
  - 2. Pilih Tampilkan kunci rahasia, lalu masukkan kunci rahasia itu ke aplikasi MFA Anda.

Setelah selesai, aplikasi autentikator Anda akan menghasilkan dan menampilkan kata sandi satu kali.

8. Di kotak kode Authenticator, masukkan kata sandi satu kali yang saat ini muncul di aplikasi autentikator Anda. Pilih Tugaskan MFA.

### 🛕 Important

Kirim permintaan Anda segera setelah membuat kode. Jika Anda membuat kode dan kemudian menunggu terlalu lama untuk mengirimkan permintaan, perangkat MFA berhasil dikaitkan dengan Anda ID AWS Builder, tetapi perangkat MFA tidak sinkron. Hal ini terjadi karena kata sandi sekali pakai berbasis waktu (TOTP) kedaluwarsa setelah periode waktu yang singkat. Jika ini terjadi, Anda dapat menyinkronisasi ulang perangkat. Untuk informasi selengkapnya, lihat <u>Saya mendapatkan pesan 'Kesalahan tak terduga telah terjadi' ketika saya mencoba mendaftar atau masuk dengan aplikasi autentikator</u>.

9. Untuk memberikan nama yang ramah pada perangkat Anda ID AWS Builder, pilih Ganti nama. Nama ini membantu Anda membedakan perangkat ini dari perangkat lain yang Anda daftarkan.

Perangkat MFA sekarang siap digunakan. ID AWS Builder

### Daftarkan kunci keamanan sebagai perangkat ID AWS Builder MFA Anda

Untuk mendaftarkan perangkat MFA Anda menggunakan kunci keamanan

- 1. Masuk ke ID AWS Builder profil Anda di<u>https://profile.aws.amazon.com</u>.
- 2. Pilih Keamanan.
- 3. Pada halaman Keamanan, pilih Daftarkan perangkat.

- 4. Pada halaman Daftarkan perangkat MFA, pilih Kunci keamanan.
- 5. Pastikan kunci keamanan Anda diaktifkan. Jika Anda menggunakan kunci keamanan fisik terpisah, sambungkan ke komputer Anda.
- 6. Ikuti instruksi di layar Anda. Pengalaman Anda bervariasi berdasarkan sistem operasi dan browser Anda.
- 7. Untuk memberikan nama yang ramah pada perangkat Anda ID AWS Builder, pilih Ganti nama. Nama ini membantu Anda membedakan perangkat ini dari perangkat lain yang Anda daftarkan.

Perangkat MFA sekarang siap digunakan. ID AWS Builder

### Ganti nama perangkat ID AWS Builder MFA Anda

Untuk mengganti nama perangkat MFA Anda

- 1. Masuk ke ID AWS Builder profil Anda dihttps://profile.aws.amazon.com.
- 2. Pilih Keamanan. Ketika Anda tiba di halaman, Anda melihat bahwa Ganti nama berwarna abuabu.
- 3. Pilih perangkat MFA yang ingin Anda ubah. Ini memungkinkan Anda untuk memilih Ganti nama. Kemudian kotak dialog muncul.
- 4. Pada prompt yang terbuka, masukkan nama baru di nama perangkat MFA, dan pilih Ganti nama. Perangkat yang diganti namanya muncul di bawah perangkat otentikasi multi-faktor (MFA).

## Hapus perangkat MFA Anda

Kami menyarankan Anda menyimpan dua atau lebih perangkat MFA aktif. Sebelum Anda menghapus perangkat, lihat <u>Daftarkan perangkat ID AWS Builder MFA Anda</u> untuk mendaftarkan perangkat MFA pengganti. Untuk menonaktifkan otentikasi multi-faktor untuk Anda ID AWS Builder, hapus semua perangkat MFA terdaftar dari profil Anda.

Untuk menghapus perangkat MFA

- 1. Masuk ke ID AWS Builder profil Anda dihttps://profile.aws.amazon.com.
- 2. Pilih Keamanan.
- 3. Pilih perangkat MFA yang ingin Anda ubah dan pilih Hapus.
- 4. Di perangkat Hapus MFA? modal, ikuti petunjuk untuk menghapus perangkat Anda.

### 5. Pilih Hapus.

Perangkat yang dihapus tidak lagi muncul di bawah perangkat otentikasi multi-faktor (MFA).

## Privasi dan data di ID AWS Builder

Pemberitahuan AWS Privasi menguraikan cara kami menangani data pribadi Anda. Untuk informasi tentang cara menghapus ID AWS Builder profil Anda, lihat<u>Hapus ID AWS Builder</u>.

### Minta ID AWS Builder data Anda

Anda dapat meminta dan melihat informasi pribadi yang terkait dengan Anda ID AWS Builder dan AWS aplikasi dan layanan yang Anda akses dengan Anda ID AWS Builder. Untuk informasi lebih lanjut tentang penggunaan hak subjek data Anda, termasuk untuk informasi pribadi yang diberikan sehubungan dengan AWS situs web, aplikasi, produk, layanan, acara, dan pengalaman lain, lihat. https://aws.amazon.com/privacy

Untuk meminta data Anda

- 1. Masuk ke ID AWS Builder profil Anda dihttps://profile.aws.amazon.com.
- 2. Pilih ID AWS Builder Data saya.
- 3. Pada halaman ID AWS Builder Data saya, di bawah Menghapus ID AWS Builder, pilih Minta data Anda.
- 4. Pesan konfirmasi hijau muncul di bagian atas halaman yang kami terima permintaan Anda dan akan menyelesaikannya dalam waktu 30 hari.
- Ketika Anda menerima email dari kami bahwa permintaan telah diproses, navigasikan kembali ke halaman Privasi & data ID AWS Builder profil Anda. Pilih tombol yang baru tersedia Unduh arsip ZIP dengan data Anda.

Saat permintaan data Anda tertunda, Anda tidak akan dapat menghapus permintaan data Anda ID AWS Builder.

## ID AWS Builder dan AWS kredensi lainnya

Anda ID AWS Builder terpisah dari kredensi apa pun Akun AWS atau masuk. Anda dapat menggunakan email yang sama untuk Anda ID AWS Builder dan untuk email pengguna root dari file Akun AWS.

### Sebuah ID AWS Builder:

- Memungkinkan Anda mengakses alat dan layanan yang digunakan ID AWS Builder.
- Tidak memengaruhi kontrol keamanan yang ada, seperti kebijakan dan konfigurasi yang telah Anda tentukan pada aplikasi Akun AWS atau aplikasi Anda.
- Tidak menggantikan root yang ada, Pusat Identitas IAM, atau pengguna IAM, kredensi, atau akun.
- Tidak dapat memperoleh kredensi AWS IAM untuk mengakses AWS Management Console,, AWS CLI AWS SDKs, atau Toolkit. AWS

An Akun AWS adalah wadah sumber daya dengan informasi kontak dan pembayaran. Ini menetapkan batas keamanan untuk mengoperasikan AWS layanan yang ditagih dan diukur, seperti S3,, atau Lambda. EC2 Pemilik akun dapat masuk ke Akun AWS dalam AWS Management Console. Untuk informasi lebih lanjut, lihat Masuk ke AWS Management Console.

## Bagaimana ID AWS Builder kaitannya dengan identitas Pusat Identitas IAM Anda yang ada

Sebagai individu yang memiliki identitas yang Anda kelola. ID AWS Builder Ini tidak terhubung dengan identitas lain yang mungkin Anda miliki untuk organisasi lain, seperti sekolah atau tempat kerja. Anda dapat menggunakan identitas tenaga kerja di IAM Identity Center untuk mewakili diri kerja Anda dan ID AWS Builder untuk mewakili diri pribadi Anda. Identitas ini beroperasi secara independen.

Pengguna di AWS IAM Identity Center (penerus AWS Single Sign-On) dikelola oleh administrator TI atau cloud perusahaan, atau oleh administrator penyedia identitas organisasi, seperti Okta, Ping, atau Azure. Pengguna di Pusat Identitas IAM dapat mengakses sumber daya di beberapa akun di AWS Organizations.

## Beberapa ID AWS Builder profil

Anda dapat membuat lebih dari satu ID AWS Builder selama setiap ID menggunakan alamat email yang unik. Namun, menggunakan lebih dari satu ID AWS Builder dapat membuat sulit untuk mengingat yang ID AWS Builder Anda gunakan untuk tujuan apa. Jika memungkinkan, kami sarankan menggunakan single ID AWS Builder untuk semua aktivitas Anda dalam AWS alat dan layanan.

# Keluar dari AWS

Bagaimana Anda keluar dari Anda Akun AWS tergantung pada jenis AWS pengguna Anda. Anda dapat menjadi pengguna root akun, pengguna IAM, pengguna di IAM Identity Center, identitas federasi, atau pengguna AWS Builder ID. Jika Anda tidak yakin pengguna seperti apa Anda, lihatTentukan jenis pengguna Anda.

Topik

- Keluar dari AWS Management Console
- Keluar dari portal AWS akses
- Keluar dari AWS Builder ID

## Keluar dari AWS Management Console

Untuk keluar dari AWS Management Console

 Setelah Anda masuk ke halaman AWS Management Console, Anda tiba di halaman yang mirip dengan yang ditunjukkan pada gambar berikut. Nama akun Anda atau nama pengguna IAM ditampilkan di sudut kanan atas.

| ar services, features, blogs, docs, and more [Alt+5]                 |                                                                                                    | Arry Town •                                                      |
|----------------------------------------------------------------------|----------------------------------------------------------------------------------------------------|------------------------------------------------------------------|
| Console Home Info                                                    |                                                                                                    | Reset to default layout + Add widgets                            |
| Recently visited into                                                | Welcome to AWS                                                                                                    | AWS Health Info                                                  |
| IAM<br>Support                                                       | Getting started with AWS 22<br>Learn the fundamentals and find<br>valuable information to get the most<br>or and AWS | Open issues<br>O Past 7 days                                     |
| IAM Identity Center (successor to AWS Si     Service Catalog     EC2 | Training and certification 2<br>Learn from AWS experts and advance<br>your skills and knowledge.                     | Scheduled changes O Upcoming and past 7 days Other notifications |

2. Di bilah navigasi di kanan atas, pilih nama pengguna Anda.

|                              | <b>ک</b>   \$   | Any Town • example.com • |
|------------------------------|-----------------|--------------------------|
| Reset to default layout      | + Add widgets   | Select your              |
| AWS Health Info              | :               | account name             |
| Open issues<br>O             | Past 7 days     |                          |
| Scheduled changes O Upcoming | and past 7 days |                          |
| Other notifications          | Past 7 days     |                          |

- 3. Pilih opsi Keluar. Opsi tombol berbeda berdasarkan berapa banyak akun yang Anda masuki.
  - Pilih Keluar jika Anda hanya masuk ke satu akun.
  - Pilih Keluar dari semua sesi untuk keluar dari semua identitas Anda secara bersamaan.
  - Pilih Keluar dari sesi saat ini untuk keluar dari identitas yang telah Anda pilih.
- 4. Anda dikembalikan ke AWS Management Console halaman web.

Untuk informasi selengkapnya tentang masuk ke beberapa akun, lihat <u>Masuk ke beberapa akun</u> di Panduan AWS Management Console Memulai.

## Keluar dari portal AWS akses

Untuk keluar dari portal AWS akses

- 1. Di bilah navigasi di kanan atas, pilih nama pengguna Anda.
- 2. Pilih Keluar seperti yang ditunjukkan pada gambar berikut.

| aws | access porta | ι                 |            | 0                                                                                                    | ٩    | ې م       | •     |
|-----|--------------|-------------------|------------|----------------------------------------------------------------------------------------------------|------|-----------|-------|
|     |              | ess nortal        |            | More ways to access                                                                                                    | admi | n@example | e.com |
|     | AWD acc      |                   |            | More ways to access                                                                                                    | MFA  | devices   |       |
|     | Accounts     | Applications      |            | l de la constante de la constante de | Sign | out       |       |
|     | Applicatio   | ons (2)           |            | 1                                                                                                    |      | -         |       |
|     |              | accutions by name | 0.115.11   |                                                                                                    |      |           |       |
|     | AmazonQ      |                   | QuickSight |                                                                                                    |      |           |       |

3. Jika Anda berhasil keluar, Anda sekarang melihat halaman masuk portal AWS akses.

Jika Anda menggunakan penyedia identitas eksternal (iDP) sebagai sumber identitas Anda, sesi aktif untuk kredensi Anda tidak akan dihentikan saat Anda keluar. Jika Anda menavigasi kembali ke portal AWS akses, Anda mungkin masuk secara otomatis tanpa harus memberikan kredensialnya.

## Keluar dari AWS Builder ID

Untuk keluar dari AWS layanan yang telah diakses menggunakan AWS Builder ID, Anda harus keluar dari layanan. Jika Anda ingin keluar dari profil AWS Builder ID Anda, lihat prosedur berikut.

Untuk keluar dari profil AWS Builder ID

- Setelah Anda masuk ke profil AWS Builder ID Anda di<u>https://profile.aws.amazon.com/</u>, Anda tiba di Detail Saya.
- 2. Di kanan atas halaman profil AWS Builder ID Anda, pilih Keluar.

| aws                            |                                                            |                                                            | >   Sign |
|--------------------------------|------------------------------------------------------------|------------------------------------------------------------|----------|
| AWS Builder ID $\qquad \times$ | My details                                                 |                                                            |          |
| My details                     | Changes to your AWS Builder ID apply to all AWS services a | nd applications that you access using your AWS Builder ID. |          |
| Privacy & data                 | Profile information                                        |                                                            | Edit     |
|                                | Name                                                       | Nickname                                                   |          |
|                                |                                                            |                                                            |          |
|                                | Contact information                                        |                                                            | Edit     |
|                                | Email address                                              |                                                            |          |
|                                |                                                            |                                                            |          |

3. Anda keluar ketika Anda tidak lagi melihat profil AWS Builder ID Anda.

## Memecahkan masalah masuk Akun AWS

Gunakan informasi di sini untuk membantu Anda memecahkan masalah masuk dan masalah lainnya. Akun AWS Untuk step-by-step petunjuk tentang masuk ke sebuah Akun AWS, lihat<u>Masuk ke AWS</u> <u>Management Console</u>.

Jika tidak ada topik pemecahan masalah yang membantu Anda mengatasi masalah masuk, Anda dapat membuat kasus Dukungan dengan mengisi formulir ini: <u>Saya AWS pelanggan dan saya</u> <u>sedang mencari penagihan</u> atau dukungan akun. Sebagai praktik keamanan terbaik, tidak Dukungan dapat mendiskusikan detail apa pun Akun AWS selain akun yang Anda masuki. AWS Support juga tidak dapat mengubah kredensional yang terkait dengan akun karena alasan apa pun.

#### 1 Note

Dukungan tidak mempublikasikan nomor telepon langsung untuk mencapai perwakilan dukungan.

Untuk bantuan selengkapnya tentang pemecahan masalah login Anda, lihat <u>Apa yang harus</u> <u>saya lakukan jika saya mengalami masalah saat masuk atau mengakses? Akun AWS</u> Jika Anda mengalami masalah saat masuk ke Amazon.com, lihat <u>Layanan Pelanggan Amazon</u>, bukan halaman ini.

#### Topik

- AWS Management Console Kredensyal saya tidak berfungsi
- Reset kata sandi diperlukan untuk pengguna root saya
- Saya tidak memiliki akses ke email untuk saya Akun AWS
- Perangkat MFA saya hilang atau berhenti bekerja
- Saya tidak dapat mengakses AWS Management Console halaman masuk
- Bagaimana saya bisa menemukan Akun AWS ID atau alias saya
- Saya perlu kode verifikasi akun saya
- Saya lupa kata sandi pengguna root saya untuk saya Akun AWS
- Saya lupa kata sandi pengguna IAM saya untuk saya Akun AWS
- Saya lupa kata sandi identitas federasi saya untuk Akun AWS

- Saya tidak dapat masuk ke yang sudah ada Akun AWS dan saya tidak dapat membuat yang baru Akun AWS dengan alamat email yang sama
- Saya harus mengaktifkan kembali suspensi saya Akun AWS
- Saya perlu menghubungi Dukungan untuk masalah masuk
- Saya perlu menghubungi AWS Billing untuk masalah penagihan
- Saya punya pertanyaan tentang pesanan eceran
- Saya butuh bantuan untuk mengelola Akun AWS
- <u>Kredensyal portal AWS akses saya tidak berfungsi</u>
- Saya lupa kata sandi Pusat Identitas IAM saya untuk saya Akun AWS
- Saya menerima kesalahan yang menyatakan 'Bukan Anda, ini kami' ketika saya mencoba masuk ke konsol Pusat Identitas IAM

## AWS Management Console Kredensyal saya tidak berfungsi

Jika Anda ingat nama pengguna dan kata sandi Anda, tetapi kredensialnya tidak berfungsi, Anda mungkin berada di halaman yang salah. Coba masuk di halaman yang berbeda:

Halaman masuk pengguna akar

- Jika Anda membuat atau memiliki Akun AWS dan sedang melakukan tugas yang memerlukan kredensi pengguna root, masukkan alamat email akun Anda di file. <u>AWS Management Console</u> Untuk mempelajari cara mengakses pengguna root, lihat<u>Untuk masuk sebagai pengguna root</u>. Jika Anda lupa kata sandi pengguna root Anda, Anda dapat mengatur ulang. Untuk informasi selengkapnya, lihat <u>Saya lupa kata sandi pengguna root saya untuk saya Akun AWS</u>. Jika Anda lupa alamat email pengguna root Anda, periksa kotak masuk email Anda untuk email dari. AWS
- Jika Anda mencoba masuk ke akun pengguna root Anda dan menerima kesalahan: Pemulihan kata sandi dinonaktifkan untuk akun pengguna root saya, Anda tidak memiliki kredenal pengguna root. Anda tidak dapat masuk sebagai pengguna root atau melakukan pemulihan kata sandi untuk pengguna root akun Anda. AWS Akun anggota yang dikelola menggunakan AWS Organizations mungkin tidak memiliki kata sandi pengguna root, kunci akses, sertifikat penandatanganan, atau otentikasi multi-faktor aktif (MFA).

Hanya akun manajemen atau administrator yang didelegasikan untuk IAM yang dapat melakukan tindakan pengguna root di akun anggota Anda. Hubungi administrator Anda jika Anda perlu melakukan tugas yang memerlukan kredensi pengguna root. Untuk informasi selengkapnya, lihat

Mengelola akses root untuk akun anggota secara terpusat di Panduan AWS Identity and Access Management Pengguna.

Halaman masuk pengguna IAM

Jika Anda atau orang lain membuat pengguna IAM dalam sebuah Akun AWS, Anda harus mengetahui Akun AWS ID atau alias tersebut untuk masuk. Masukkan ID akun atau alias, nama pengguna, dan kata sandi Anda ke dalam. <u>AWS Management Console</u> Untuk mempelajari cara mengakses halaman login pengguna IAM, lihat. <u>Untuk masuk sebagai pengguna IAM</u> Jika Anda lupa kata sandi pengguna IAM Anda, Anda dapat melihat <u>Saya lupa kata sandi pengguna IAM</u> saya untuk saya Akun AWS informasi tentang mengatur ulang kata sandi pengguna IAM Anda. Jika Anda lupa nomor akun Anda, cari email, favorit browser, atau riwayat browser Anda untuk URL yang disertakansignin.aws.amazon.com/. ID akun atau alias Anda akan mengikuti "account=" teks di URL. Jika Anda tidak dapat menemukan ID akun atau alias, hubungi administrator Anda. Dukungan tidak dapat membantu Anda masuk.

## Reset kata sandi diperlukan untuk pengguna root saya

Untuk perlindungan akun Anda, Anda mungkin menerima pesan berikut ketika Anda mencoba masuk ke AWS Management Console:

Reset kata sandi diperlukan. Untuk masalah keamanan, Anda perlu mengatur ulang kata sandi Anda. Untuk menjaga keamanan akun Anda, Anda harus memilih Lupa kata sandi di bawah ini dan mengatur ulang kata sandi Anda.

Selain pesan ini, AWS juga memberi tahu Anda ketika kami mengidentifikasi potensi masalah melalui email yang terkait dengan akun Anda. Email ini mencakup alasan pengaturan ulang kata sandi diperlukan. Misalnya, ketika kami mengidentifikasi aktivitas login yang tidak biasa ke Anda Akun AWS atau kredensi yang terkait dengan Anda Akun AWS tersedia untuk umum secara online.

Perbarui kata sandi Anda untuk memastikan kredensi pengguna root Anda tetap aman. Untuk mempelajari cara mengatur ulang kata sandi pengguna root Anda, lihat <u>Saya lupa kata sandi</u> pengguna root saya untuk kata sandi saya Akun AWS.

## Saya tidak memiliki akses ke email untuk saya Akun AWS

Saat Anda membuat Akun AWS, Anda memberikan alamat email dan kata sandi. Ini adalah kredensial untuk Pengguna root akun AWS. Jika Anda tidak yakin dengan alamat email yang terkait dengan Anda Akun AWS, cari korespondensi tersimpan yang diakhiri dengan @signin .aws atau @verify .signin.aws ke alamat email apa pun untuk organisasi Anda yang mungkin telah digunakan untuk membuka. Akun AWS Tanyakan kepada anggota lain dari tim, organisasi, atau keluarga Anda. Jika seseorang yang Anda kenal membuat akun, mereka dapat membantu Anda mendapatkan akses.

Jika Anda mengetahui alamat email tetapi tidak lagi memiliki akses ke email, coba pulihkan akses ke email terlebih dahulu menggunakan salah satu opsi berikut:

- Jika Anda memiliki domain untuk alamat email, Anda dapat mengembalikan alamat email yang dihapus. Atau, Anda dapat menyiapkan catch-all untuk akun email Anda, yang mengirimkan pesan "menangkap semua" ke alamat email yang tidak lagi ada di server email dan mengarahkannya ke alamat email lain.
- Jika alamat email pada akun adalah bagian dari sistem email perusahaan Anda, kami sarankan untuk menghubungi administrator sistem IT Anda. Mereka mungkin dapat membantu Anda mendapatkan akses ke email tersebut.

Jika Anda masih tidak dapat masuk Akun AWS, Anda dapat menemukan opsi dukungan alternatif dengan menghubungi Dukungan.

## Perangkat MFA saya hilang atau berhenti bekerja

Jika perangkat MFA Anda hilang, rusak, atau tidak berfungsi, Anda tidak menerima kode sandi satu kali (OTP) saat mengirim permintaan verifikasi MFA.

### Pengguna IAM

Anda dapat masuk menggunakan perangkat MFA lain yang terdaftar ke pengguna IAM yang sama.

Pengguna IAM harus menghubungi administrator untuk menonaktifkan perangkat MFA yang tidak berfungsi. Pengguna ini tidak dapat memulihkan perangkat MFA mereka tanpa bantuan administrator. Administrator Anda biasanya adalah personel Teknologi Informasi (TI) yang

memiliki tingkat izin yang lebih tinggi Akun AWS daripada anggota organisasi Anda yang lain. Individu ini membuat akun Anda dan memberi pengguna kredensi akses mereka untuk masuk.

Pengguna root

Untuk memulihkan akses ke pengguna root, Anda harus masuk menggunakan perangkat MFA lain yang terdaftar ke pengguna root yang sama. Kemudian, tinjau opsi berikut untuk memulihkan atau memperbarui perangkat MFA Anda:

- Untuk step-by-step petunjuk untuk memulihkan perangkat MFA, lihat <u>Bagaimana jika perangkat</u> <u>MFA hilang atau berhenti</u> bekerja?
- Untuk step-by-step petunjuk tentang cara memperbarui nomor telepon untuk perangkat MFA, lihat <u>Bagaimana cara memperbarui nomor telepon saya untuk mengatur ulang perangkat MFA</u> <u>saya</u> yang hilang?
- Untuk step-by-step petunjuk arah untuk mengaktifkan perangkat MFA, lihat <u>Mengaktifkan</u> perangkat MFA untuk pengguna di. AWS
- Jika Anda tidak dapat memulihkan perangkat MFA Anda, hubungi. Dukungan

### Note

Pengguna IAM harus menghubungi administrator mereka untuk mendapatkan bantuan dengan perangkat MFA. Dukungan tidak dapat membantu pengguna IAM dengan masalah perangkat MFA.

# Saya tidak dapat mengakses AWS Management Console halaman masuk

Jika Anda tidak dapat melihat halaman login, domain mungkin diblokir oleh firewall. Hubungi administrator jaringan Anda untuk menambahkan domain atau titik akhir URL berikut ke daftar izin solusi pemfilteran konten web Anda tergantung pada jenis pengguna Anda dan cara Anda masuk.

| Pengguna root dan pengguna IAM                                   | *.signin.aws.amazon.com                                 |
|------------------------------------------------------------------|---------------------------------------------------------|
| Masuk akun Amazon.com                                            | www.amazon.com                                          |
| Pengguna IAM Identity Center dan masuk<br>aplikasi pihak pertama | <ul> <li>*.awsapps.com (http://awsapps.com/)</li> </ul> |

\*.signin.aws

## Bagaimana saya bisa menemukan Akun AWS ID atau alias saya

Jika Anda adalah pengguna IAM dan Anda tidak masuk, tanyakan administrator Anda untuk Akun AWS ID atau alias. Administrator Anda biasanya adalah personel Teknologi Informasi (TI) yang memiliki tingkat izin yang lebih tinggi Akun AWS daripada anggota organisasi Anda yang lain. Individu ini membuat akun Anda dan memberi pengguna kredensi akses mereka untuk masuk.

Jika Anda adalah pengguna IAM dengan akses ke AWS Management Console, ID akun Anda dapat ditemukan di URL login Anda. Periksa email Anda dari administrator untuk URL masuk. ID akun adalah dua belas digit pertama di URL masuk. Misalnya, di URL berikut, https://111122223333.signin.aws.amazon.com/console Akun AWS ID Anda adalah 111122223333.

Setelah Anda masuk ke AWS Management Console, Anda dapat menemukan informasi akun Anda yang terletak di bilah navigasi di sebelah Wilayah Anda. Misalnya pada tangkapan layar berikut, pengguna IAM Jane Doe memiliki 1111-2222-3333. Akun AWS

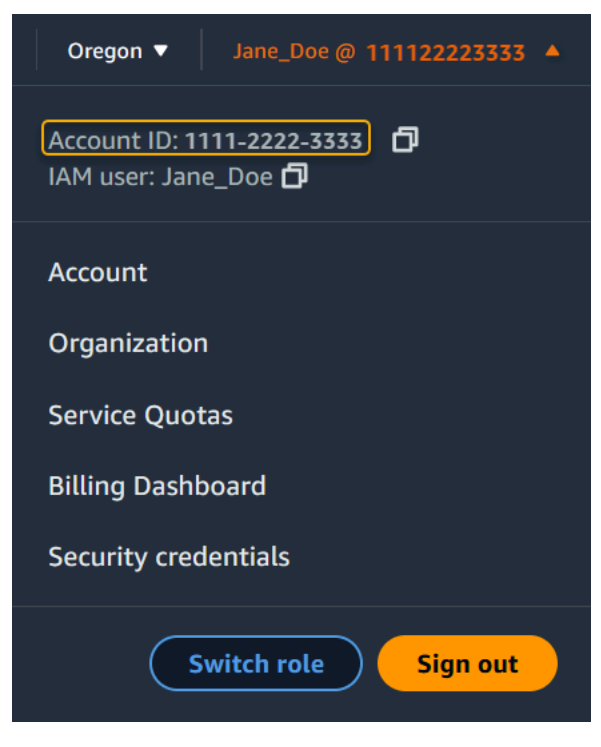

Lihat tabel berikut untuk informasi selengkapnya tentang bagaimana Anda dapat menemukan Akun AWS tergantung pada jenis pengguna Anda.

### Jenis pengguna dan Akun AWS IDs

| Jenis pengguna | Prosedur                                                                                                    |
|----------------|----------------------------------------------------------------------------------------------------|
| Pengguna root  | Di bilah navigasi<br>di kanan atas, pilih<br>nama pengguna Anda<br>dan kemudian pilih<br>Kredensi keamanan<br>saya. Nomor akun<br>muncul di bawah<br>Pengidentifikasi akun.                        |
| Pengguna IAM   | Di bilah navigasi<br>di kanan atas, pilih<br>nama pengguna Anda<br>dan kemudian pilih<br>Kredensi keamanan<br>saya. Nomor akun<br>muncul di bawah<br>Detail akun.                                  |
| Asumsi peran   | Di bilah navigasi<br>di kanan atas,<br>pilih Support, dan<br>kemudian Support<br>Center. Nomor<br>akun 12 digit (ID)<br>Anda yang saat ini<br>masuk muncul di<br>panel navigasi Pusat<br>Dukungan. |

Untuk informasi selengkapnya tentang Akun AWS ID dan alias Anda serta cara menemukannya, lihat <u>Akun AWS ID Anda dan aliasnya</u>.

## Saya perlu kode verifikasi akun saya

Jika Anda memberikan alamat email dan kata sandi akun Anda, AWS terkadang mengharuskan Anda untuk memberikan kode verifikasi satu kali. Untuk mengambil kode verifikasi, periksa email yang terkait dengan Anda Akun AWS untuk pesan dari Amazon Web Services. Alamat email diakhiri dengan @signin .aws atau @verify .signin.aws. Ikuti petunjuk pada pesan. Jika Anda tidak melihat pesan di akun Anda, periksa folder spam dan sampah Anda. Jika Anda tidak lagi memiliki akses ke email tersebut, lihat Saya tidak memiliki akses ke email untuk saya Akun AWS.

## Saya lupa kata sandi pengguna root saya untuk saya Akun AWS

Jika Anda adalah pengguna root dan Anda telah kehilangan atau lupa kata sandi untuk Anda Akun AWS, Anda dapat mengatur ulang kata sandi Anda dengan memilih tautan "Lupa Kata Sandi" di AWS Management Console. Anda harus mengetahui alamat email AWS akun Anda dan harus memiliki akses ke akun email. Anda akan dikirimi email tautan selama proses pemulihan kata sandi untuk mengatur ulang kata sandi Anda. Tautan akan dikirim ke alamat email yang Anda gunakan untuk membuat Akun AWS.

Untuk mengatur ulang kata sandi akun yang Anda buat menggunakan AWS Organizations, lihat Mengakses akun anggota sebagai pengguna root.

Untuk mengatur ulang kata sandi pengguna root Anda

1. Gunakan alamat AWS email Anda untuk mulai masuk ke <u>AWS Management Console</u> sebagai pengguna root. Lalu, pilih Selanjutnya.

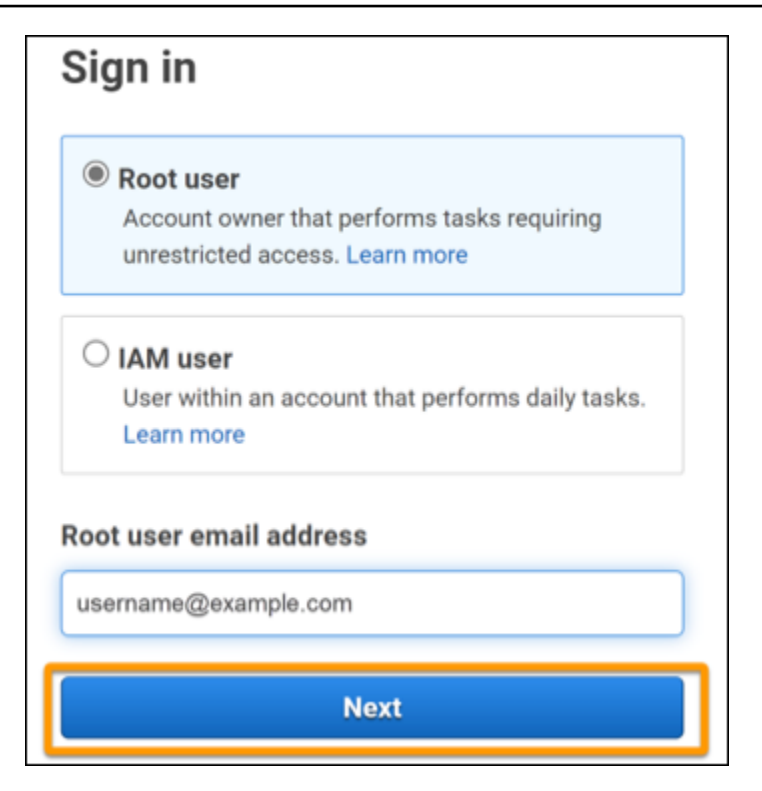

### Note

Jika Anda masuk ke kredensi pengguna <u>AWS Management Console</u>dengan IAM, maka Anda harus keluar sebelum Anda dapat mengatur ulang kata sandi pengguna root. Jika Anda melihat halaman masuk pengguna IAM khusus akun, pilih Masuk menggunakan kredensial akun akar di dekat bagian bawah halaman. Jika perlu, berikan alamat email akun Anda dan pilih Selanjutnya untuk mengakses halaman Masuk ke pengguna akar.

### 2. Pilih Lupa kata sandi?

| Root user sign in o         |                  |
|-----------------------------|------------------|
| Email: username@example.com |                  |
| Password                    | Forgot password? |
| Sign in                     |                  |

3. Selesaikan langkah-langkah pemulihan kata sandi. Jika Anda tidak dapat menyelesaikan pemeriksaan keamanan, coba dengarkan audio atau segarkan pemeriksaan keamanan untuk set karakter baru. Contoh halaman pemulihan kata sandi ditunjukkan pada gambar berikut.

| Password recovery                           | ×    |
|---------------------------------------------|------|
| Email address<br>username@example.com       |      |
| Type the characters seen in the image below |      |
| Enter characters here                       |      |
| Cancel Send en                              | nail |

4. Setelah Anda menyelesaikan langkah-langkah pemulihan kata sandi, Anda menerima pesan bahwa instruksi lebih lanjut telah dikirim ke alamat email yang terkait dengan Anda Akun AWS.

Email dengan tautan untuk mengatur ulang kata sandi Anda dikirim ke email yang digunakan untuk membuat Akun AWS.

### Note

Email akan berasal dari alamat yang diakhiri dengan @signin .aws atau @verify .signin.aws.

- 5. Pilih tautan yang disediakan di AWS email untuk mengatur ulang kata sandi pengguna AWS root Anda.
- 6. Tautan mengarahkan Anda ke halaman web baru untuk membuat kata sandi pengguna root baru.

| Reset password       |       |
|----------------------|-------|
| •<br>New password    |       |
|                      |       |
| Confirm new password |       |
|                      |       |
| Reset pas            | sword |

Anda menerima konfirmasi bahwa pengaturan ulang kata sandi Anda berhasil. Reset kata sandi yang berhasil ditunjukkan pada gambar berikut.

| Password reset successful                                                         |
|-----------------------------------------------------------------------------------|
| Your password has been updated successfully. Sign in<br>to access AWS properties. |
| Sign in                                                                           |

Untuk informasi selengkapnya tentang mengatur ulang kata sandi pengguna root Anda, lihat Bagaimana cara memulihkan kata AWS sandi yang hilang atau terlupakan?

## Saya lupa kata sandi pengguna IAM saya untuk saya Akun AWS

Untuk mengubah kata sandi pengguna IAM Anda, Anda harus memiliki izin yang tepat. Untuk informasi selengkapnya tentang mengatur ulang kata sandi pengguna IAM Anda, lihat <u>Cara</u> pengguna IAM mengubah kata sandi mereka sendiri.

Jika Anda tidak memiliki izin untuk mengatur ulang kata sandi Anda, maka hanya administrator IAM Anda yang dapat mengatur ulang kata sandi pengguna IAM. Pengguna IAM harus menghubungi administrator IAM mereka untuk mengatur ulang kata sandi mereka. Administrator Anda biasanya adalah personel Teknologi Informasi (TI) yang memiliki tingkat izin yang lebih tinggi Akun AWS daripada anggota organisasi Anda yang lain. Individu ini membuat akun Anda dan memberi pengguna kredensi akses mereka untuk masuk.

| Sign in as <mark>IAM user</mark>                       |
|--------------------------------------------------------|
| Account ID (12 digits) or account alias                |
| 111122223333                                           |
| IAM user name                                          |
|                                                        |
| Password                                               |
|                                                        |
| Remember this account                                  |
| Sign in                                                |
| Sign in using root user email                          |
| Forgot password?                                       |
| Account owners, return to the main sign-in page and    |
| sign in using your email address. IAM users, only your |
| administrator can reset your password. For help,       |
| contact the administrator that provided you with your  |
| user name. Learn more                                  |

Untuk tujuan keamanan, Dukungan tidak memiliki akses untuk melihat, menyediakan, atau mengubah kredensi Anda.

Untuk informasi selengkapnya tentang mengatur ulang kata sandi pengguna IAM Anda, lihat Bagaimana cara memulihkan kata sandi yang hilang atau terlupakan? AWS

Untuk mempelajari cara administrator mengelola kata sandi Anda, lihat <u>Mengelola kata sandi untuk</u> pengguna IAM.

## Saya lupa kata sandi identitas federasi saya untuk Akun AWS

Identitas federasi masuk untuk mengakses Akun AWS dengan identitas eksternal. Jenis identitas eksternal yang digunakan menentukan bagaimana identitas federasi masuk. Administrator Anda

membuat identitas federasi. Hubungi administrator Anda untuk detail selengkapnya tentang cara mengatur ulang kata sandi Anda. Administrator Anda biasanya adalah personel Teknologi Informasi (TI) yang memiliki tingkat izin yang lebih tinggi Akun AWS daripada anggota organisasi Anda yang lain. Individu ini membuat akun Anda dan memberi pengguna kredensi akses mereka untuk masuk.

# Saya tidak dapat masuk ke yang sudah ada Akun AWS dan saya tidak dapat membuat yang baru Akun AWS dengan alamat email yang sama

Anda dapat mengaitkan alamat email hanya dengan satu Pengguna root akun AWS. Jika Anda menutup akun pengguna root Anda dan tetap ditutup selama lebih dari 90 hari, maka Anda tidak dapat membuka kembali akun Anda atau membuat yang baru Akun AWS menggunakan alamat email yang terkait dengan akun ini.

Untuk memperbaiki masalah ini, Anda dapat menggunakan subaddressing di mana Anda menambahkan tanda plus (+) setelah alamat email Anda yang biasa ketika Anda mendaftar untuk akun baru. Tanda plus (+) dapat diikuti dengan huruf besar atau kecil, angka, atau karakter lain yang didukung Simple Mail Transfer Protocol (SMTP). Misalnya, Anda dapat menggunakan email+1@yourcompany.com atau email+tag@yourcompany.com di mana email biasa Anda beradaemail@yourcompany.com. Ini dianggap sebagai alamat baru meskipun terhubung ke kotak masuk yang sama dengan alamat email Anda yang biasa. Sebelum Anda mendaftar untuk akun baru, kami sarankan Anda mengirim email pengujian ke alamat email Anda yang ditambahkan untuk mengonfirmasi bahwa penyedia email Anda mendukung subaddressing.

## Saya harus mengaktifkan kembali suspensi saya Akun AWS

Jika Anda Akun AWS ditangguhkan dan Anda ingin mengembalikannya, lihat <u>Bagaimana saya bisa</u> mengaktifkan kembali suspensi saya? Akun AWS

## Saya perlu menghubungi Dukungan untuk masalah masuk

Jika Anda mencoba semuanya, Anda bisa mendapatkan bantuan Dukungan dengan menyelesaikan permintaan Billing and Account Support.

## Saya perlu menghubungi AWS Billing untuk masalah penagihan

Jika Anda tidak dapat masuk Akun AWS dan ingin menghubungi AWS Billing untuk masalah penagihan, Anda dapat melakukannya melalui permintaan <u>Penagihan dan Dukungan Akun</u>. Untuk informasi selengkapnya AWS Manajemen Penagihan dan Biaya, termasuk biaya dan metode pembayaran Anda, lihat <u>Mendapatkan bantuan AWS Billing</u>.

## Saya punya pertanyaan tentang pesanan eceran

Jika Anda memiliki masalah dengan akun www.amazon.com Anda atau pertanyaan tentang pesanan ritel, lihat Opsi Dukungan & Hubungi Kami.

## Saya butuh bantuan untuk mengelola Akun AWS

Jika Anda memerlukan bantuan untuk mengubah kartu kredit untuk Anda Akun AWS, melaporkan aktivitas penipuan, atau menutup Akun AWS, lihat Memecahkan masalah lainnya. Akun AWS

## Kredensyal portal AWS akses saya tidak berfungsi

Jika Anda tidak dapat masuk ke portal AWS akses, coba ingat bagaimana Anda mengakses sebelumnya AWS.

Jika Anda tidak ingat menggunakan kata sandi sama sekali

Anda mungkin telah mengakses sebelumnya AWS tanpa menggunakan AWS kredensil. Ini umum untuk sistem masuk tunggal perusahaan melalui IAM Identity Center. Mengakses dengan cara AWS ini berarti Anda menggunakan kredensi perusahaan Anda untuk mengakses AWS akun atau aplikasi tanpa memasukkan kredensil Anda.

 AWS portal akses - Jika administrator mengizinkan Anda menggunakan kredensil dari luar AWS untuk mengakses AWS, Anda memerlukan URL untuk portal Anda. Periksa email, favorit browser, atau riwayat browser Anda untuk URL yang menyertakan awsapps.com/start atausignin.aws/platform/login.

Misalnya, URL kustom Anda mungkin menyertakan ID atau domain sepertihttps://d-1234567890.awsapps.com/start. Jika Anda tidak dapat menemukan tautan portal Anda, hubungi administrator Anda. Dukungan tidak dapat membantu Anda memulihkan informasi ini.

Jika Anda ingat nama pengguna dan kata sandi Anda, tetapi kredensialnya tidak berfungsi, Anda mungkin berada di halaman yang salah. Lihat URL di browser web Anda, jika https:// signin.aws.amazon.com/maka pengguna federasi atau pengguna Pusat Identitas IAM tidak dapat masuk menggunakan kredensialnya.

AWS portal akses - Jika administrator menyiapkan sumber identitas Pusat AWS Identitas IAM (penerus AWS Single Sign-On) AWS, Anda harus masuk menggunakan nama pengguna dan kata sandi di portal AWS akses untuk organisasi Anda. Untuk menemukan URL portal Anda, periksa email Anda, penyimpanan kata sandi aman, favorit browser, atau riwayat browser untuk URL yang menyertakan awsapps.com/start atausignin.aws/platform/login. Misalnya, URL kustom Anda mungkin menyertakan ID atau domain seperti https://d-1234567890.awsapps.com/start. Jika Anda tidak dapat menemukan tautan portal, hubungi administrator Anda. Dukungan tidak dapat membantu Anda memulihkan informasi ini.

# Saya lupa kata sandi Pusat Identitas IAM saya untuk saya Akun AWS

Jika Anda adalah pengguna di IAM Identity Center dan Anda telah kehilangan atau lupa kata sandi untuk Anda Akun AWS, Anda dapat mengatur ulang kata sandi Anda. Anda harus mengetahui alamat email yang digunakan untuk akun Pusat Identitas IAM dan memiliki akses ke sana. Tautan untuk mengatur ulang kata sandi Anda dikirim ke Akun AWS email Anda.

Untuk mengatur ulang pengguna Anda dengan kata sandi Pusat Identitas IAM

1. Gunakan tautan URL portal AWS akses Anda dan masukkan nama pengguna Anda. Lalu, pilih Selanjutnya.

Г

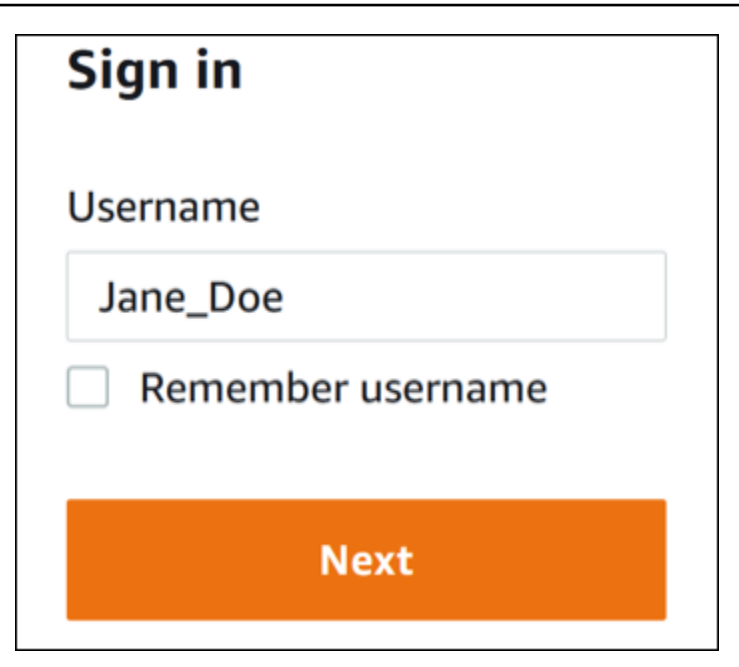

2. Pilih Lupa kata sandi seperti yang ditunjukkan pada gambar berikut.

| Sign in              |                 |
|----------------------|-----------------|
| Username: Jane_Doe ( | not you?)       |
| Password             |                 |
|                      |                 |
| Show password        | Forgot passwore |
| Sig                  | ın in           |
|                      |                 |
| Ca                   | ncel            |

3. Selesaikan langkah-langkah pemulihan kata sandi.

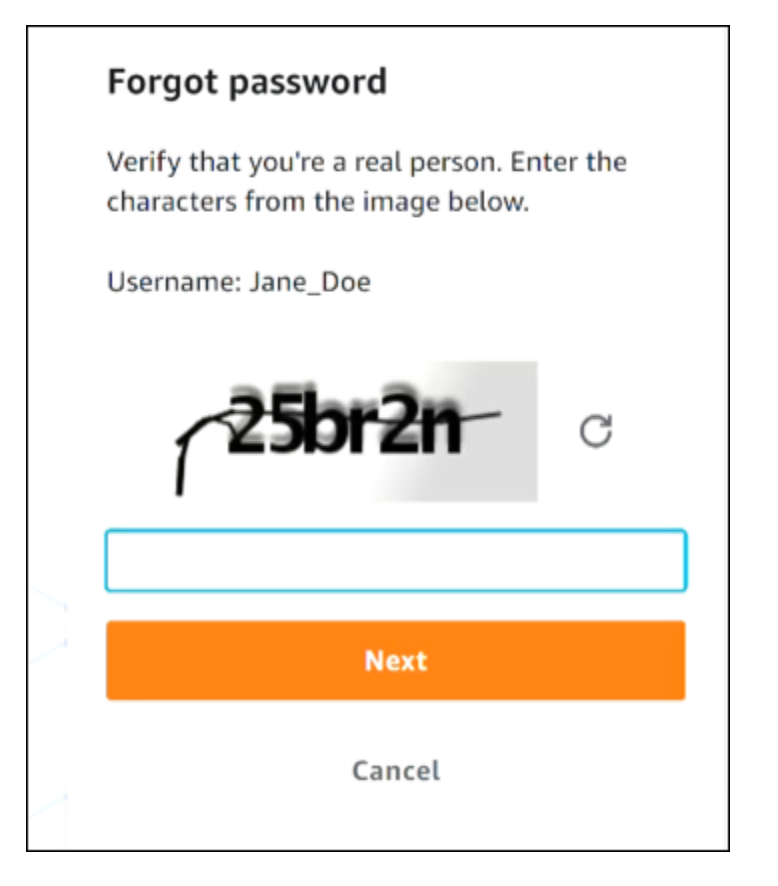

4. Setelah menyelesaikan langkah-langkah pemulihan kata sandi, Anda menerima pesan berikut yang mengonfirmasi bahwa Anda telah dikirimi pesan email yang dapat Anda gunakan untuk mengatur ulang kata sandi Anda.

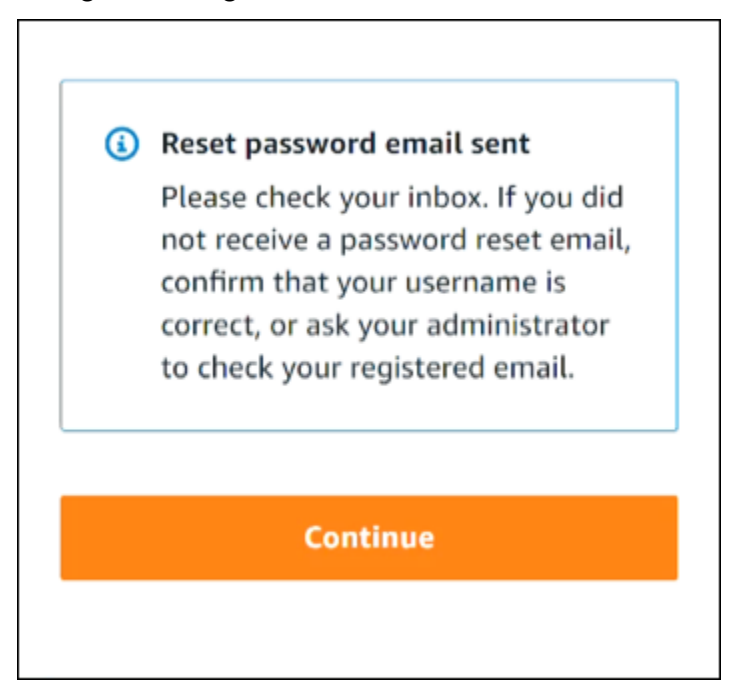

Email dengan tautan untuk mengatur ulang kata sandi Anda dikirim ke email yang terkait dengan akun pengguna Pusat Identitas IAM. Pilih tautan yang disediakan di AWS email untuk mengatur ulang kata sandi Anda. Tautan mengarahkan Anda ke halaman web baru untuk membuat kata sandi baru. Setelah membuat kata sandi baru, Anda menerima konfirmasi bahwa pengaturan ulang kata sandi berhasil.

Jika Anda tidak menerima email untuk mengatur ulang kata sandi, mintalah administrator Anda untuk mengonfirmasi email mana yang terdaftar dengan pengguna Anda di Pusat Identitas IAM.

# Saya menerima kesalahan yang menyatakan 'Bukan Anda, ini kami' ketika saya mencoba masuk ke konsol Pusat Identitas IAM

Kesalahan ini menunjukkan ada masalah penyiapan dengan instance Pusat Identitas IAM Anda atau penyedia identitas eksternal (iDP) yang digunakannya sebagai sumber identitasnya. Kami menyarankan Anda memverifikasi hal-hal berikut:

- Verifikasi pengaturan tanggal dan waktu pada perangkat yang Anda gunakan untuk masuk. Kami menyarankan agar Anda mengizinkan tanggal dan waktu diatur secara otomatis. Jika itu tidak tersedia, kami sarankan untuk menyinkronkan tanggal dan waktu Anda ke server <u>Network Time</u> <u>Protocol (NTP)</u> yang dikenal.
- Verifikasi bahwa sertifikat IDP yang diunggah ke IAM Identity Center sama dengan yang disediakan oleh penyedia identitas Anda. Anda dapat memeriksa sertifikat dari <u>konsol Pusat</u> <u>Identitas IAM</u> dengan menavigasi ke Pengaturan. Di tab Sumber Identitas, di bawah Tindakan, pilih Kelola Otentikasi. Anda mungkin perlu mengimpor sertifikat baru.
- Dalam file metadata SAMP IDP Anda, pastikan bahwa Format NameID adalah. urn:oasis:names:tc:SAML:1.1:nameid-format:emailAddress
- Jika Anda menggunakan AD Connector, verifikasi bahwa kredensi untuk akun layanan sudah benar dan belum kedaluwarsa. Untuk informasi selengkapnya, lihat <u>Memperbarui kredenal akun</u> layanan AD Connector Anda di. AWS Directory Service

# Memecahkan masalah AWS Builder ID

Gunakan informasi di sini untuk membantu Anda memecahkan masalah yang mungkin Anda miliki dengan Anda. ID AWS Builder

Topik

- Email saya sudah digunakan
- Saya tidak dapat menyelesaikan verifikasi email
- Saya menerima kesalahan yang menyatakan 'Bukan Anda, ini kami' ketika saya mencoba masuk dengan saya ID AWS Builder
- Saya lupa kata sandi
- Saya tidak dapat mengatur kata sandi baru
- Kata sandi saya tidak berfungsi
- Kata sandi saya tidak berfungsi dan saya tidak dapat lagi mengakses email yang dikirim ke alamat email AWS Builder ID saya
- Saya tidak bisa mengaktifkan MFA
- Saya tidak dapat menambahkan aplikasi autentikator sebagai perangkat MFA
- Saya tidak dapat menghapus perangkat MFA
- <u>Saya mendapatkan pesan 'Kesalahan tak terduga telah terjadi' ketika saya mencoba mendaftar</u> atau masuk dengan aplikasi autentikator
- Saya mendapatkan pesan 'Bukan kamu, ini kami' ketika mencoba masuk ke Builder ID AWS
- Keluar tidak membuat saya keluar sepenuhnya
- Saya masih mencari untuk menyelesaikan masalah saya

## Email saya sudah digunakan

Jika email yang Anda masukkan sudah digunakan dan Anda mengenalinya sebagai milik Anda, maka Anda mungkin sudah mendaftar untuk AWS Builder ID. Coba masuk menggunakan alamat email tersebut. Jika Anda tidak ingat kata sandi Anda, lihat<u>Saya lupa kata sandi</u>.

## Saya tidak dapat menyelesaikan verifikasi email

Jika Anda mendaftar untuk AWS Builder ID tetapi belum menerima email verifikasi, selesaikan tugas pemecahan masalah berikut.

1. Periksa folder spam, sampah, dan item yang dihapus.

### Note

Email verifikasi ini berasal dari alamat <u>no-reply@signin.aws</u> atau <u>no-</u> <u>reply@login.awsapps.com</u>. Kami menyarankan Anda mengonfigurasi sistem surat Anda sehingga menerima email dari alamat email pengirim ini dan tidak menanganinya sebagai sampah atau spam.

- 2. Pilih Kirim ulang kode, segarkan kotak masuk Anda, dan periksa kembali folder spam, sampah, dan item yang dihapus.
- 3. Jika Anda masih tidak melihat email verifikasi, periksa kembali alamat email AWS Builder ID Anda untuk kesalahan ketik. Jika Anda memasukkan alamat email yang salah, daftar lagi dengan alamat email yang Anda miliki.

# Saya menerima kesalahan yang menyatakan 'Bukan Anda, ini kami' ketika saya mencoba masuk dengan saya ID AWS Builder

Jika Anda menerima pesan galat ini saat mencoba masuk, mungkin ada masalah dengan pengaturan lokal atau alamat email Anda.

- Verifikasi pengaturan tanggal dan waktu pada perangkat yang Anda gunakan untuk masuk. Kami menyarankan agar Anda mengizinkan tanggal dan waktu diatur secara otomatis. Jika itu tidak tersedia, kami sarankan untuk menyinkronkan tanggal dan waktu Anda ke server <u>Network Time</u> <u>Protocol (NTP)</u> yang dikenal.
- Tinjau alamat email Anda untuk kesalahan pemformatan. Masalah berikut akan mengembalikan kesalahan saat mencoba masuk dengan Anda ID AWS Builder.
  - Spasi di alamat email
  - Teruskan garis miring (/) di alamat email
  - Dua periode (.) dalam alamat email

- Dua ampersand (@) di alamat email
- Koma (,) di akhir alamat email
- Bracket (]) di akhir alamat email

## Saya lupa kata sandi

Untuk mengatur ulang kata sandi Anda yang terlupakan

- 1. Pada halaman Masuk dengan AWS Builder ID, masukkan email yang Anda gunakan untuk membuat AWS Builder ID di alamat Email. Pilih Berikutnya.
- 2. Pilih Lupa kata sandi? . Kami mengirimkan tautan ke alamat email yang terkait dengan AWS Builder ID Anda di mana Anda dapat mengatur ulang kata sandi Anda.
- 3. Ikuti instruksi di email.

## Saya tidak dapat mengatur kata sandi baru

Untuk keamanan Anda, Anda harus mengikuti persyaratan ini setiap kali Anda menetapkan atau mengubah kata sandi Anda:

- Kata sandi peka huruf besar/kecil.
- Kata sandi harus memiliki panjang antara 8 dan 64 karakter.
- Kata sandi harus mengandung setidaknya satu karakter dari masing-masing dari empat kategori berikut:
  - Huruf kecil (a-z)
  - Huruf besar (A-Z)
  - Angka (0-9)
  - Karakter non-alfanumerik (~! @#\$%^portal manajemen\*\_-+=`|\ () {} []:; "'<>,.? /)
- Tiga kata sandi terakhir tidak dapat digunakan kembali.
- Kata sandi yang diketahui publik melalui kumpulan data yang bocor dari pihak ketiga tidak dapat digunakan.

## Kata sandi saya tidak berfungsi

Jika Anda mengingat kata sandi, tetapi tidak berfungsi saat Anda masuk dengan AWS Builder ID, pastikan:

- · Caps lock dimatikan.
- Anda tidak menggunakan kata sandi yang lebih lama.
- Anda menggunakan kata sandi AWS Builder ID Anda dan bukan kata sandi untuk Akun AWS.

Jika Anda memverifikasi bahwa kata sandi Anda up-to-date dan dimasukkan dengan benar, tetapi masih tidak berfungsi, ikuti instruksi <u>Saya lupa kata sandi</u> untuk mengatur ulang kata sandi Anda.

# Kata sandi saya tidak berfungsi dan saya tidak dapat lagi mengakses email yang dikirim ke alamat email AWS Builder ID saya

Jika Anda masih dapat masuk ke AWS Builder ID Anda, gunakan halaman Profil untuk memperbarui email AWS Builder ID Anda ke alamat email baru Anda. Setelah Anda menyelesaikan verifikasi email, Anda dapat masuk AWS dan menerima komunikasi di alamat email baru Anda.

Jika Anda menggunakan alamat email kantor atau perguruan tinggi, dan telah meninggalkan perusahaan atau sekolah dan tidak dapat menerima email yang dikirim ke alamat itu, hubungi administrator sistem email tersebut. Mereka mungkin dapat meneruskan email Anda ke alamat baru, memberi Anda akses sementara, atau membagikan konten dari kotak pesan Anda.

# Saya tidak bisa mengaktifkan MFA

Untuk mengaktifkan MFA, tambahkan satu atau beberapa perangkat MFA ke profil Anda dengan mengikuti langkah-langkah di. Kelola otentikasi ID AWS Builder multi-faktor (MFA)

# Saya tidak dapat menambahkan aplikasi autentikator sebagai perangkat MFA

Jika Anda menemukan bahwa Anda tidak dapat menambahkan perangkat MFA lain, Anda mungkin telah mencapai batas perangkat MFA yang dapat Anda daftarkan di aplikasi itu. Coba hapus perangkat MFA yang tidak digunakan atau gunakan aplikasi autentikator yang berbeda.

## Saya tidak dapat menghapus perangkat MFA

Jika Anda bermaksud menonaktifkan MFA, lanjutkan dengan menghapus perangkat MFA Anda dengan mengikuti langkah-langkah di. <u>Hapus perangkat MFA Anda</u> Namun, jika Anda ingin tetap mengaktifkan MFA, Anda harus menambahkan perangkat MFA lain sebelum mencoba menghapus perangkat MFA yang ada. Untuk informasi selengkapnya tentang menambahkan perangkat MFA lain, lihat. <u>Kelola otentikasi ID AWS Builder multi-faktor (MFA)</u>

# Saya mendapatkan pesan 'Kesalahan tak terduga telah terjadi' ketika saya mencoba mendaftar atau masuk dengan aplikasi autentikator

Sistem kata sandi satu kali berbasis waktu (TOTP), seperti yang digunakan oleh AWS Builder ID dalam kombinasi dengan aplikasi autentikator berbasis kode, bergantung pada sinkronisasi waktu antara klien dan server. Pastikan perangkat tempat aplikasi autentikator diinstal disinkronkan dengan benar ke sumber waktu yang andal, atau atur waktu di perangkat secara manual agar sesuai dengan sumber terpercaya, seperti <u>NIST</u> atau setara lokal/regional lainnya.

# Saya mendapatkan pesan 'Bukan kamu, ini kami' ketika mencoba masuk ke Builder ID AWS

Verifikasi pengaturan tanggal dan waktu pada perangkat yang Anda gunakan untuk masuk. Kami menyarankan Anda mengatur tanggal dan waktu yang akan diatur secara otomatis. Jika itu tidak tersedia, kami sarankan untuk menyinkronkan tanggal dan waktu Anda ke server Network Time Protocol (NTP) yang dikenal.

## Keluar tidak membuat saya keluar sepenuhnya

Sistem ini dirancang untuk segera keluar, tetapi keluar penuh mungkin memakan waktu hingga satu jam.

## Saya masih mencari untuk menyelesaikan masalah saya

Anda dapat mengisi formulir <u>Support Feedback</u>. Di bagian Minta informasi, di bawah Bagaimana kami dapat membantu Anda, sertakan bahwa Anda menggunakan AWS Builder ID. Berikan detail sebanyak mungkin sehingga kami dapat mengatasi masalah Anda dengan paling efisien.
## Riwayat dokumen

Tabel berikut menjelaskan penambahan penting pada dokumentasi AWS Masuk. Kami juga rutin memperbarui dokumentasi untuk menjawab umpan balik yang Anda kirimkan kepada kami.

• Pembaruan dokumentasi utama terbaru: 27 Februari 2024

| Perubahan                                                                | Deskripsi                                                                                                    | Tanggal           |
|--------------------------------------------------------------------------|----------------------------------------------------------------------------------------------------|-------------------|
| <u>Topik pemecahan masalah</u><br>yang diperbarui                        | Menambahkan topik<br>pemecahan masalah baru<br>untuk masuk ID AWS Builder<br>dan. AWS Management<br>Console                                                                              | Februari 27, 2024 |
| <u>Memperbarui beberapa topik</u><br><u>untuk organisasi</u>             | Jenis Pengguna yang<br>Diperbarui, Dihapus Tentukan<br>jenis pengguna dan masukkan<br>kontennya ke dalam <u>tipe</u><br>Pengguna, Cara masuk ke<br>AWS                                   | 15 Mei 2023       |
| <u>Diperbarui beberapa topik dan</u><br><u>spanduk teratas</u>           | Jenis Pengguna yang<br>Diperbarui, Tentukan jenis<br>pengguna AWS, <u>Cara masuk</u> ,<br><u>Apa itu AWS Masuk?</u> . Juga<br>memperbarui prosedur<br>pengguna root dan pengguna<br>IAM. | 3 Maret 2023      |
| Paragraf intro yang diperbaru<br>i untuk AWS Management<br>Console masuk | Dipindahkan <u>Tentukan jenis</u><br>pengguna ke bagian atas<br>halaman dan hapus catatan<br>yang ada di pengguna root<br><u>Akun</u> .                                                  | 27 Februari 2023  |

| <u>Ditambahkan ID AWS Builder</u> | Menambahkan ID AWS<br>Builder topik ke Panduan<br>Pengguna AWS Masuk dan<br>konten terintegrasi ke dalam<br>topik yang ada.                                                                                                    | 31 Januari 2023  |
|-----------------------------------|----------------------------------------------------------------------------------------------------|------------------|
| <u>Pembaruan organisasi</u>       | Berdasarkan umpan balik<br>pelanggan, memperbarui<br>TOC agar lebih jelas tentang<br>metode masuk. Memperbar<br>ui tutorial masuk. <u>Terminologi</u><br>yang diperbarui dan <u>Tentukan</u><br>tipe pengguna. Peningkatan<br>cross-linking untuk mendefini<br>sikan istilah seperti pengguna<br>IAM dan pengguna root. | 22 Desember 2022 |
| Panduan baru                      | Ini adalah rilis pertama dari<br>Panduan Pengguna AWS<br>Masuk.                                                                                                    | 31 Agustus 2022  |

Terjemahan disediakan oleh mesin penerjemah. Jika konten terjemahan yang diberikan bertentangan dengan versi bahasa Inggris aslinya, utamakan versi bahasa Inggris.